# opsilog.net

# MANUEL UTILISATEUR

Version 1.0 au 01/07/2017 opsilog.net © est un service internet de OPSILOG 2005-2017 OPSILOG 41B AVENUE STALINGRAD 30100 ALES Tél : 0 953 80 71 78 Fax : 0 958 80 71 78 e-mail : <u>info@opsilog.com</u> site : www.opsilog.fr

#### SOMMAIRE

| La réglementation                                         | 5 |
|-----------------------------------------------------------|---|
| Récupération des archives avec Digidown                   | ; |
| Téléchargement du tachygraphe                             | ; |
| Lecture de carte                                          | Ļ |
| Accès au service et identification4                       | Ļ |
| Accès au compte agence                                    | 5 |
| Raccordement et transfert avec Digidown                   | 1 |
| Raccordement et transfert avec un lecteur de carte à puce | 3 |
| Import avec un autre outil de collecte ou manuellement    | ) |
| Liste des conducteurs                                     |   |
| Détail d'un conducteur                                    | 2 |
| Modifier la fiche conducteur                              | 2 |
| Kilomètres parcourus par le conducteur                    | ; |
| Liste des archives conducteur                             | ļ |
| Visualisation de l'archive conducteur                     | 5 |
| Onglet "Changement d'activité\                            | 1 |
| Onglet "Véhicule utilisé\                                 | 3 |
| Onglet "Evènements\                                       | 3 |
| Onglet "Dysfonctionnements\                               | 3 |
| Onglet "Infractions                                       | ) |
| Onglet "Rapports                                          | L |
| Cumuls journaliers                                        | ; |
| Liste des véhicules                                       | ļ |
| Détail d'un véhicule                                      | ļ |
| Modifier la fiche véhicule                                | 5 |
| Kilomètres parcourus par le véhicule                      | 5 |
| Liste des archives véhicule                               | 5 |
| Visualisation de l'archive véhicule                       | 1 |
| Visualisation de la vitesse                               | 3 |
| Onglet "Changement d'activité\                            | ) |
| Onglet "Verouillage entreprise\                           | ) |
| Onglet "Contrôle\                                         | ) |
| Onglet "Insertions/Retraits carte\                        | L |
| Onglet "Enregistrement de position\                       | L |
| Onglet "Conditions spécifiques\                           | L |
| Onglet "Evènements\                                       | ) |
| Onglet "Dysfonctionnements\                               | ) |
| Onglet "Excès de vitesse\                                 | ; |
| Onglet "Réglage de l'heure\                               | ; |
| Onglet "Données techniques\                               | ŀ |
| Rapport                                                   | ŀ |
| Rapport "Kilométrage conducteur\                          | 5 |
| Rapport activité conducteurs                              | 5 |
| Rapport "Kilométrage véhicule\                            | 5 |

# Serveur opsilog.net

Le serveur internet **opsilog.net** permet de transférer, stocker et suivre les archives extraites des cartes conducteurs et de la mémoire des tachygraphes numériques.

# La réglementation

Il faut bien comprendre que le tachygraphe numérique est AVANT TOUT un outil de contrôle et que la réglementation rattachée à son utilisation est prévue pour faciliter le contrôle.

Les grandes règles à suivre pour respecter la réglementation sont les suivantes :

- lire les cartes et télécharger les tachygraphes à des échéances précises.
- s'assurer qu'il n'y a pas de manques ou de trous entre deux récupérations d'archives
- être capable de restituer les archives aux corps de contrôle habilités à en faire la demande.

#### Echéances à respecter

Les cartes doivent être lues au maximum tous les 28 jours calendaires (week-end, jours d'absence, jours fériés, congés sont compris dans ces 28 jours). Lire la carte du conducteur une fois par semaine est vivement recommandé.

La mémoire du tachygraphe doit être téléchargée tous les 95 jours calendaires au maximum (week-end, jours d'absence, jours fériés, congés sont compris dans ces 95 jours). Télécharger la mémoire du tachygraphe une fois par mois est vivement recommandé.

#### Suivi des "trous"

Si vous suivez les recommandations pour la lecture des cartes (1 fois par semaine) et le téléchargement des tachygraphes (1 fois par mois) le risque de "trou" n'existe pas. Ce risque peut exister si on récupère les archives en limite d'échéance.

#### **Restitution des archives**

La réglementation rend responsable le chef d'entreprise de la bonne restitution des archives carte et tachygraphe aux corps de contrôle habilités à en faire la demande et cela sur une période maximale d'un an à compter de la date du contrôle. Les demandes peuvent provenir des Contrôleurs de transports terrestres, de l'Inspecteur du Travail, des Douanes, de la Gendarmerie et de la Police.

Le délai d'un an peut être porté à cinq ans pour l'Inspecteur du Travail si les archives sont utilisées pour le calcul de la rémunération des conducteurs.

#### Récupération des archives avec la Digidown

#### Téléchargement du tachygraphe

Pour télécharger un tachygraphe il faut disposer :

- des clefs du véhicule,
- de la carte entreprise,
- de votre Digidown.

Mettre le contact et insérer la carte entreprise, puce vers le haut, dans le lecteur 1 du tachygraphe numérique. opsilog.net js version 1.0 – Manuel d'utilisation - Page 3 sur 37 La reconnaissance de la carte entreprise prend de 30 à 60 secondes, le nom de l'entreprise doit s'afficher sur l'écran du tachygraphe. En principe, le tachygraphe affiche les informations générales (heures, kilomètres, etc...). Si des messages s'affichent signalant des erreurs il faut en valider la lecture en appuyant sur la touche "OK" jusqu'à obtenir l'affichage normal.

Connecter la Digidown comme le montre la photo :

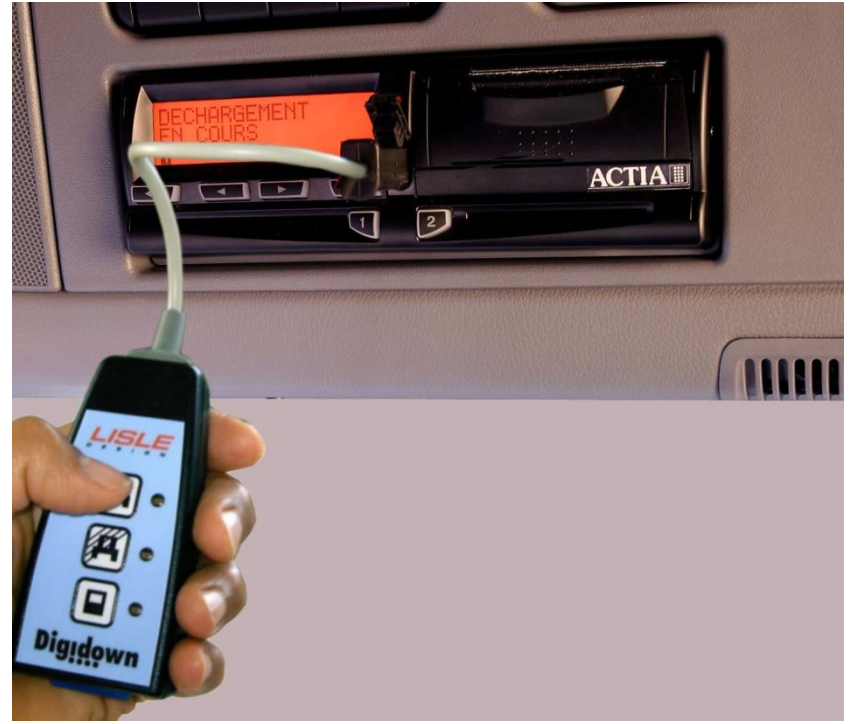

Digidown est autoalimentée par le tachygraphe lors de sa connexion.

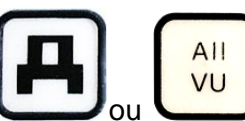

Une pression sur la touche UD ou VU télécharge l'intégralité de la mémoire du tachygraphe. ATTENTION cette opération peut durer de 30 à 60 mn selon l'historique.

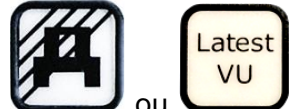

Une pression sur la touche ou télécharge les données depuis le dernier téléchargement. Pour déchargement tous les mois l'opération prend entre 7 et 10 mn.

Pour tous les détails sur les opérations de collecte se reporter à la documentation de Digidown.

#### Lecture de carte

Il est possible de lire une carte conducteur avec Digidown.

Pour cela laisser la carte conducteur dans le logement 1, connecter Digidown au tachygraphe avec le connecteur 1B, insérer la carte entreprise dans le logement 2.

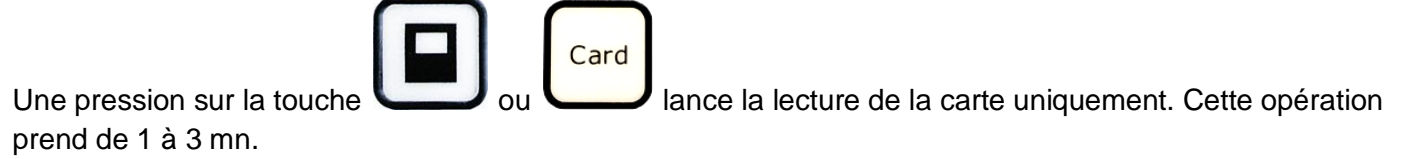

# Accès au service et identification

Pour accéder au service internet il faut disposer d'un PC avec Internet Explorer 6 ou 7 et les ActiveX du service (ces ActiveX peuvent également être installés à partir du serveur sous réserve de disposer des droits d'installation).

Démarrer le navigateur Internet Explorer (version 6 ou 7) :

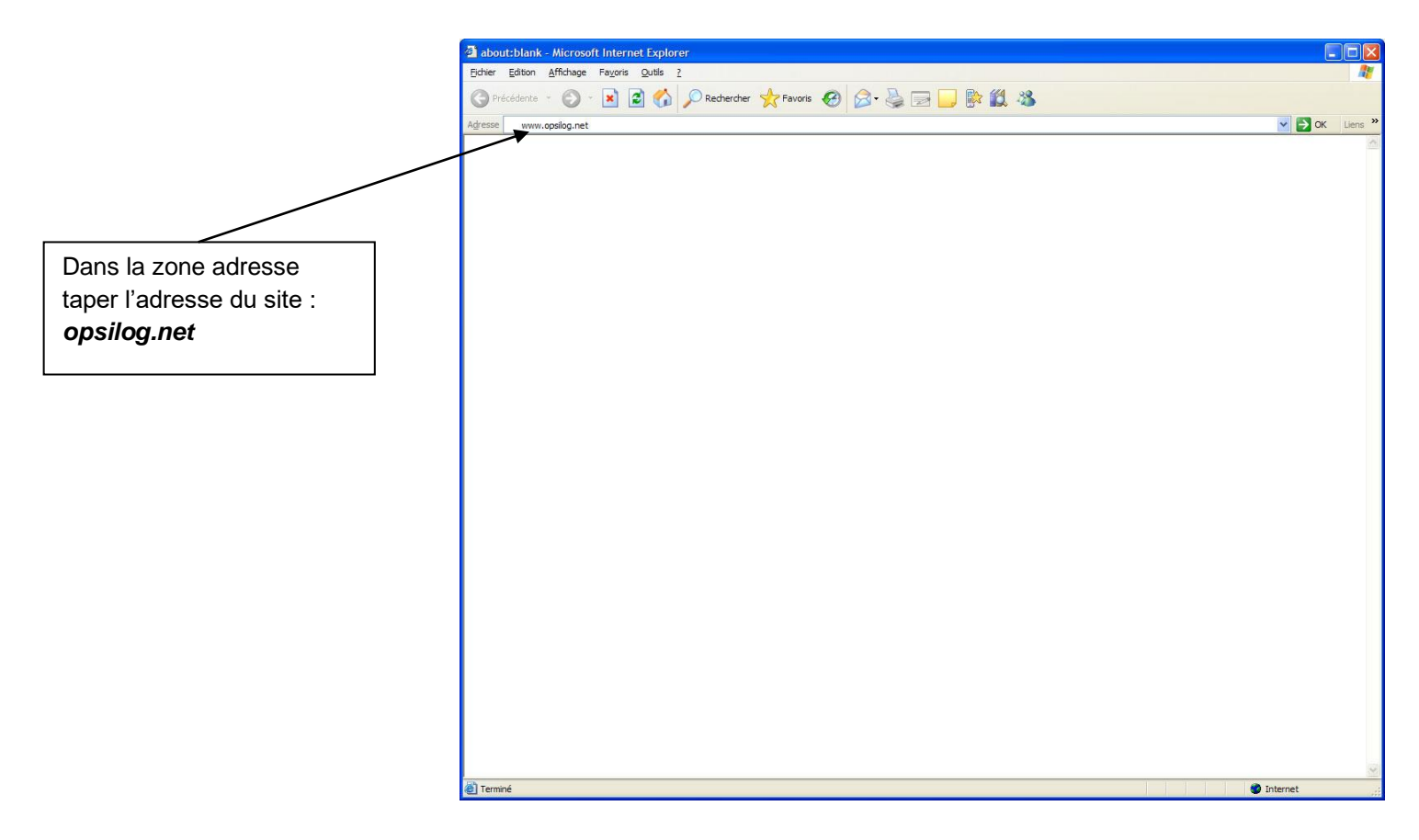

L'écran d'accueil s'affiche :

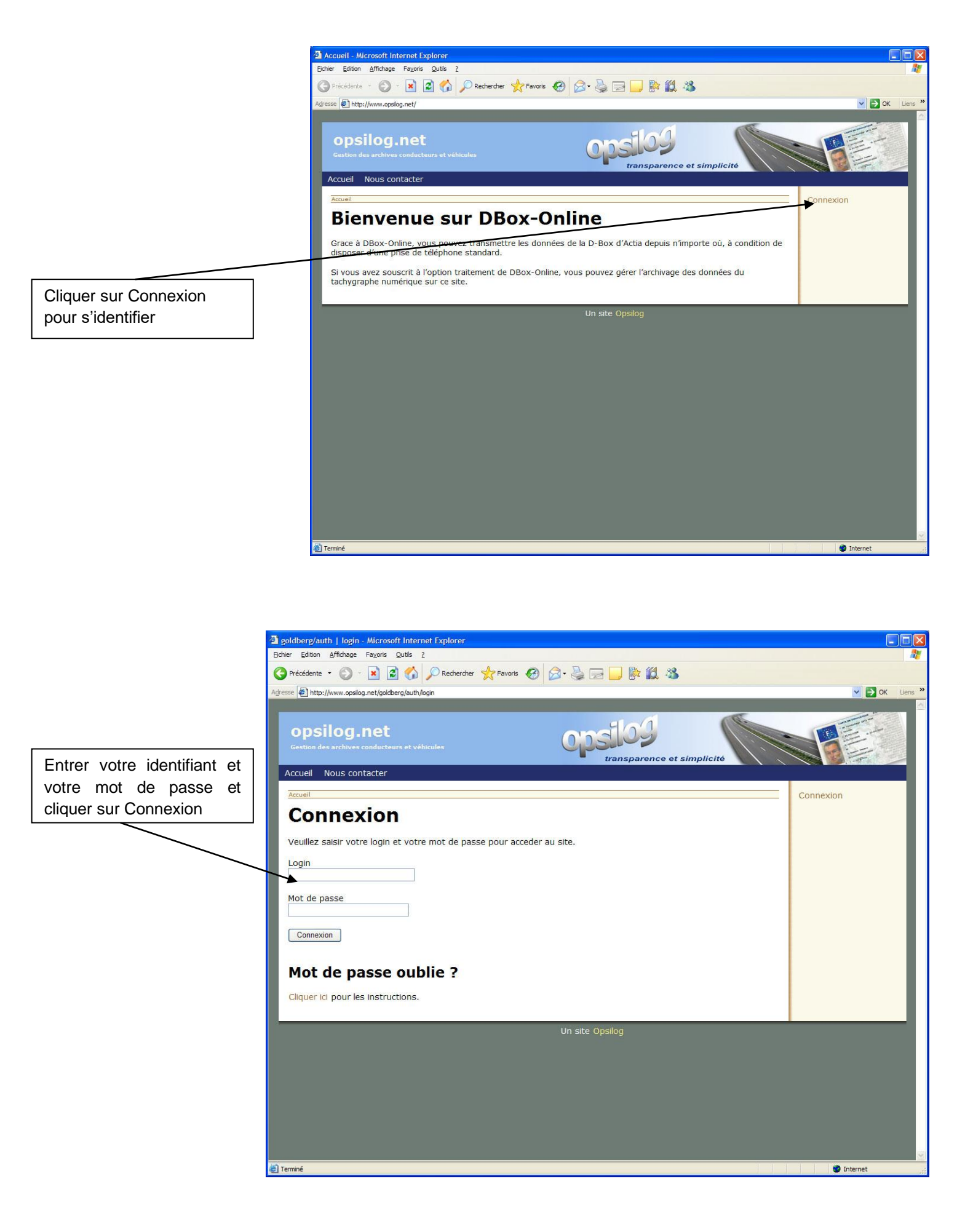

#### Accès compte agence

Par défaut l'accès au site affiche la page web utilisée pour le transfert des archives de l'outil de collecte vers le serveur :

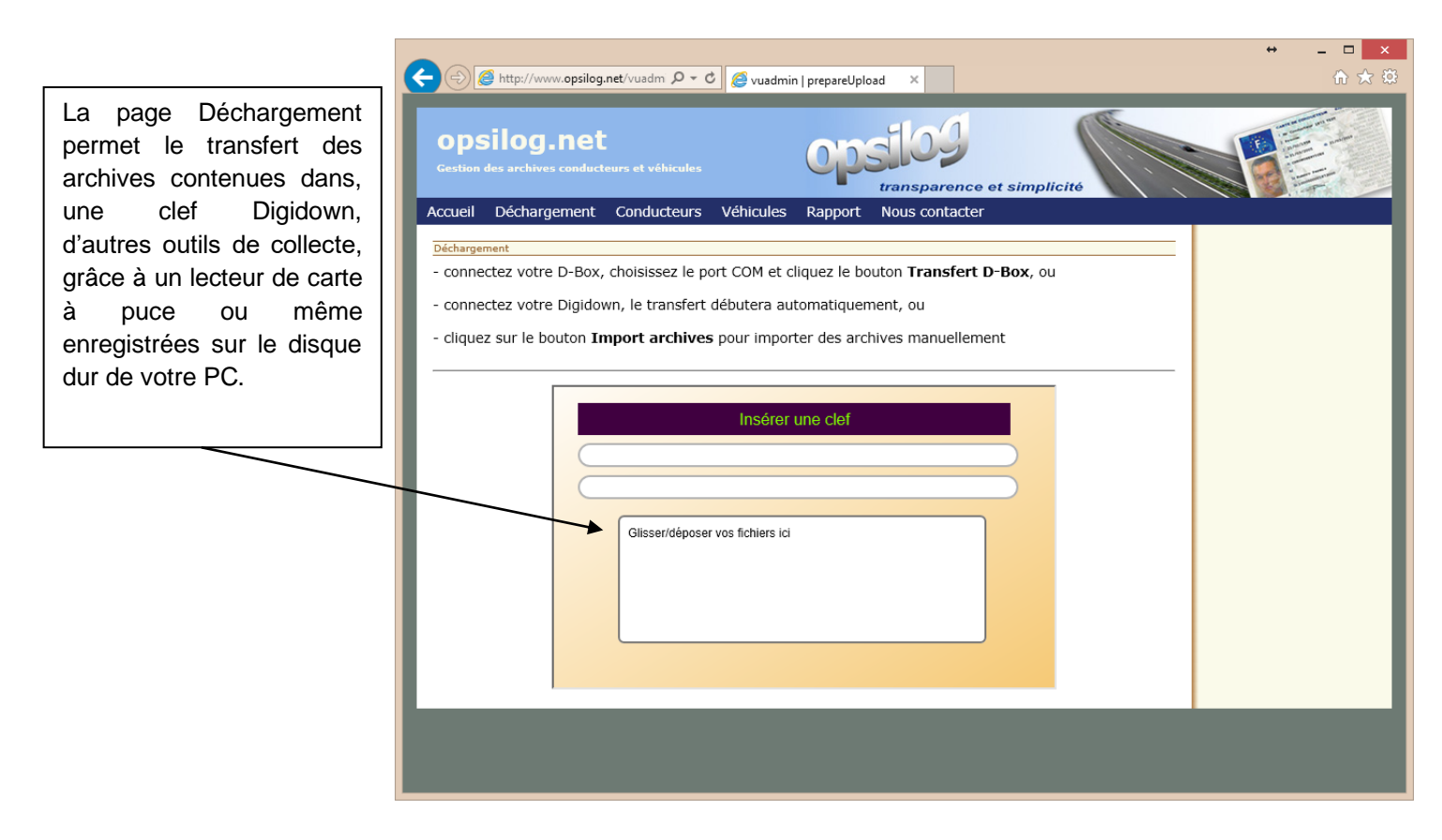

Voyons les variantes selon l'outil de collecte

<u>A noter</u> : L'intégration des archives conducteurs et véhicules sur le compte agence crée automatiquement les fiches conducteurs et véhicules. Le service web ne propose donc pas de créer des fiches conducteurs ou véhicules.

*opsilog.net* n'autorise pas non plus la suppression d'une fiche conducteur ou véhicule et des archives attachées.

#### Raccordement et transfert avec Digidown

Digidown se raccorde au PC en connexion USB grâce à la rallonge USB fournie avec Digidown

Raccorder Digidown de la façon suivante :

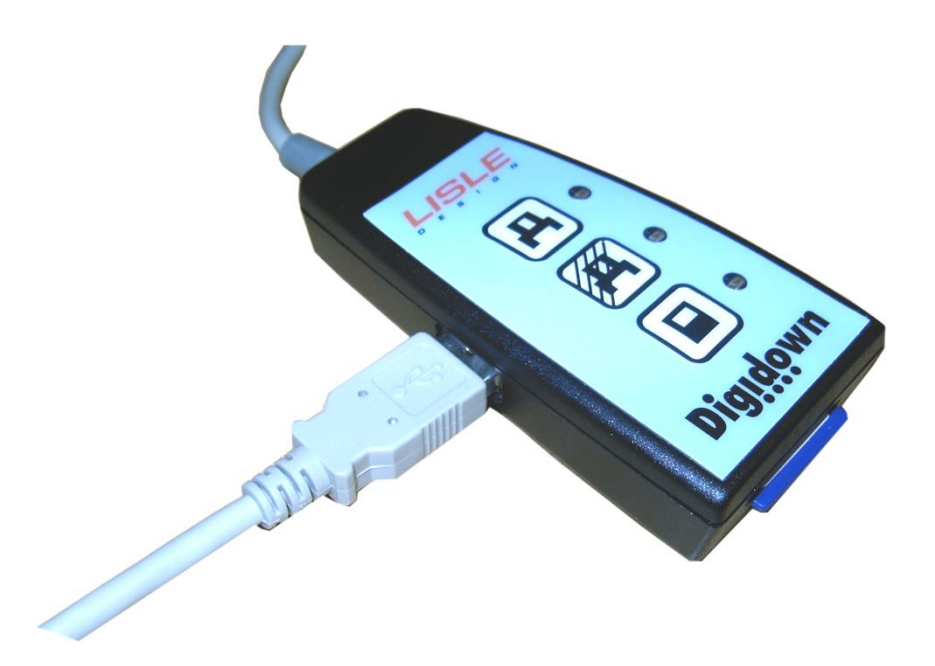

ATTENTION pour que le transfert s'effectue automatiquement il faut <u>d'abord</u> se positionner sur la page Déchargement et <u>ensuite</u> connecter Digidown grâce à la rallonge USB. De cette manière Digidown est reconnue et le transfert démarre automatiquement.

Lors du transfert la page Déchargement affiche l'écran suivant :

Lorsque le transfert est terminé l'écran affiche les informations suivantes :

| 🗸 Transfert D-Box | Import archives |
|-------------------|-----------------|

Digidown peut être déconnectées les archives ont été transférées.

#### Raccordement et transfert avec un lecteur de carte à puce

opsilog.net permet l'utilisation d'un lecteur de carte à puce qui peut être de 2 types :

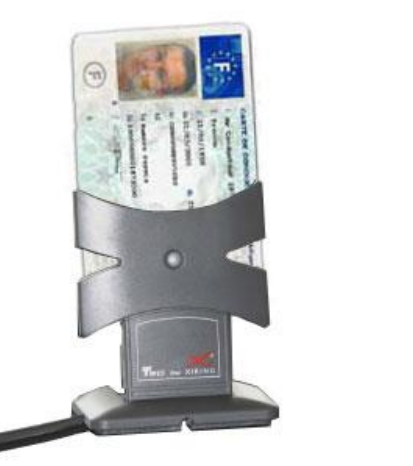

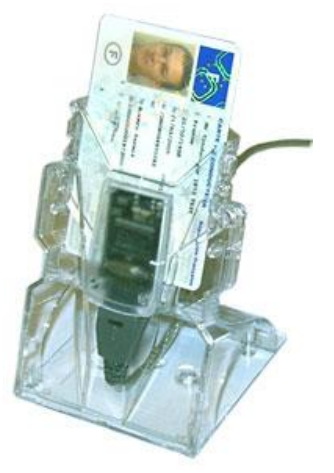

Ces lecteurs se connectent en mode USB. Pour tous les détails d'installation se reporter à la documentation d'installation du service opsilog.net.

Le lecteur peut rester connecté en permanence sur votre PC.

ATTENTION pour lire une carte conducteur avec transfert automatique il faut <u>d'abord</u> se positionner sur la page Déchargement et <u>ensuite</u> insérer la carte dans le lecteur.

Lors de la lecture de la carte la page Déchargement affiche l'écran suivant :

| COM1 v1.3.8 | 🗸 Transfert D-Box | Import archives |
|-------------|-------------------|-----------------|
| ⊕→圓         |                   |                 |

Lorsque la lecture est terminée l'écran affiche les informations suivantes :

| DM1 <b>↓</b> v1.3.8 |                   |                 |
|---------------------|-------------------|-----------------|
| 9→8                 | ✓ Transfert D-Box | Import archives |

La carte peut être retirée du lecteur.

# Import avec un autre outil de collecte ou manuellement

*opsilog.net* est compatible avec tous les outils de collecte fonctionnant en mode USB : OPTAC, DLK, TDS12, Digifobpro etc...

Dans notre exemple nous récupérons les archives collectées avec une DLK de Continental VDO (le raccordement au PC est propre à chaque outil de collecte et n'est pas décrit ici).

En cliquant sur le bouton Import archives on ouvre un mini-explorateur de fichier qui permet de choisir la DLK :

| Regarder <u>d</u> ans            | DOWNLO   | ADKEY (L:)           | <b>_</b>     | Þ 🗈 💣 💷             | <b> </b> • |  |
|----------------------------------|----------|----------------------|--------------|---------------------|------------|--|
| œ.                               | Nom      | Date de modification | Туре         | Taille              | Mots-clés  |  |
| Emplacements<br>récents          | 📕 APPLET |                      | 🍌 DC<br>C ST | OWNLOAD<br>ART.html |            |  |
| Bureau                           |          |                      |              |                     |            |  |
|                                  |          |                      |              |                     |            |  |
| SERVEUR<br>OPSILOG               |          |                      |              |                     |            |  |
| SERVEUR<br>OPSILOG               |          |                      |              |                     |            |  |
| SERVEUR<br>OPSILOG<br>Mainateur  |          |                      |              |                     |            |  |
| SERVEUR<br>OPSILOG<br>Ordinateur |          |                      |              |                     |            |  |

Dans cet exemple la clef DLK est vue par le PC en tant qu'unité L :. Il faut aller dans le répertoire DOWLNOAD pour récupérer les archives comme le montre l'écran ci-dessous :

| egarder <u>d</u> ans : | U DOWNLOAD                           | 🛨 🛨 🗗 🛨              | •               |                      |      |
|------------------------|--------------------------------------|----------------------|-----------------|----------------------|------|
| œ.                     | Nom                                  | Date de modificati   | Туре            | Taille               |      |
|                        | B_B110000006861200702070755.ESM      | 05/10/2007 16:07     | Fichier ESM     | 25 Ko                |      |
| récents                | 🐻 config.xml                         | 07/07/2008 15:25     | Document XML    | 1 Ko                 |      |
| -                      | config.xml.bak                       | 07/07/2008 15:25     | Fichier BAK     | 1 Ko                 |      |
|                        | D_DF000034773850200704110933.ESM     | 30/10/2007 15:30     | Fichier ESM     | 25 Ko                |      |
| Bureau                 | 🚮 download.xml                       | 29/08/2005 11:00     | Document XML    | 1 Ko                 |      |
| -                      | E_E25163406A0000.C1B                 | 14/01/2008 15:45     | Fichier C1B     | 26 Ko                |      |
|                        | F_446_EKH_770712121703.V1B           | 21/01/2008 09:37     | Fichier V1B     | 143 Ko               |      |
| ERVEUR                 | F_590BDP130712071332.V1B             | 21/01/2008 09:37     | Fichier V1B     | 168 Ko               |      |
| PSILOG                 | F_684AYE130712071520.V1B             | 21/01/2008 09:37     | Fichier V1B     | 206 Ko               |      |
| 1                      | F_803BVM570710181454.V1B             | 24/10/2007 11:10     | Fichier V1B     | 60 Ko                |      |
| and and a second       | F_8627YP010801111036.V1B             | 23/01/2008 16:52     | Fichier V1B     | 113 Ko               |      |
| Indinateur             | F_100000030069900710181734.C1B       | 24/10/2007 11:10     | Fichier C1B     | 26 Ko                |      |
| -                      | F_100000031872000709250908.C1B       | 03/10/2007 14:46     | Fichier C1B     | 26 Ko                |      |
| <u>.</u>               |                                      |                      | Document texte  | 1 Ko                 |      |
| Réseau                 | Nom du fichier : "F_1000000318720007 | 09250908.C1B" "F_446 | _EKH_7707121217 | 03.V1E ▼ <u>O</u> uv | vrir |
|                        | Types de fichiers :                  |                      |                 | Ann                  | ıler |

opsilog.net accepte les sélections multiples selon le standard Windows :

- sélection de fichiers contigus en maintenant la touche MAJ enfoncée
- sélection de fichiers non contigus en maintenant la touche Ctrl enfoncée

L'intégration se fait en cliquant sur le bouton Ouvrir, l'écran affiche les informations suivantes :

|              |                   | and the second second sec |
|--------------|-------------------|----------------------------------------------------------------------------------------------------|
|              |                   |                                                                                                    |
|              |                   |                                                                                                    |
| 0M1 <u> </u> | ✓ Transfert D-Box | Import archives                                                                                                    |
|              |                   |                                                                                                    |

La fin de l'intégration est signalé par l'écran ci-dessous :

|         | ***************** |                 |
|---------|-------------------|-----------------|
| OM1     | ✔ Transfert D-Box | Import archives |
| D 📥 🖬 🛛 |                   |                 |

Le principe d'intégration reste le même quel que soit l'outil utilisé pour la collecte des archives, il suffit de connaître le répertoire dans lequel les archives sont stockées.

Il est également possible d'importées des archives manuellement de votre PC sur le serveur, par exemple pour récupérer un historique d'archives en suivant exactement la même procédure grâce au bouton Import archives.

#### Liste des conducteurs

En cliquant sur le menu "Conducteurs" on affiche l'écran suivant :

| Numero carte  | Nom            |          | Prénoms         | Agence | Dernier archivage |         |          |          |     |                   |
|---------------|----------------|----------|-----------------|--------|-------------------|---------|----------|----------|-----|-------------------|
| 0000000018730 | Mi CHERNAN - 3 | 11/144   | PERMIT          | OPS    | 11/03/2008        | Détails | Modifier | Archives | km  | cumuls journalier |
| 0000000031090 | M CHURCH I     |          | REAL            | OPS    | 03/04/2008        | Détails | Modifier | Archives | km  | cumuls journalier |
| 0000002020330 | Sectamonto -   |          | Cales-Cales-Cal | OPS    | 10/12/2007        | Détails | Modifier | Archives | km  | cumuls journalier |
| 0000002423700 | MARCH MARC     |          | STAND GAR       | OPS    | 03/08/2007        | Détails | Modifier | Archives | km  | cumuls journalier |
| 0000003951660 | 19494          |          | (friday)        | OPS    | 28/04/2008        | Détails | Modifier | Archives | km  | cumuls journalier |
| 0000001136590 | FEFEE          |          | (185) 838 PEAC  | OPS    | 30/04/2008        | Détails | Modifier | Archives | km  | cumuls journalier |
| 0000001012250 | ASARCAN.       |          | 254149485-18985 | OPS    | 16/05/2008        | Détails | Modifier | Archives | km  | cumuls journalier |
| 0000002967160 |                |          | (SHSHHHS)       | OPS    | 16/05/2008        | Détails | Modifier | Archives | km  | cumuls journalier |
| 0000000446240 | Sand State     |          | 99914 161914    | OPS    | 07 05/2008        | Détails | Modifier | Archives | km  | cumuls journalier |
| <b></b>       | des conducte   | eurs cor | nporte plusieur | s      | II est            | possi   | ble d'a  | ccéder a | aux | détails de la     |

Les dates de "Dernier archivage" s'affichent avec différentes couleurs :

- vert : le dernier archivage a été fait récemment
- orange : attention le délai d'alerte est atteint
- rouge : le délai légal est malheureusement dépassé.

Par défaut la date d'archivage la plus ancienne est positionnée en haut car il s'agit du déchargement de carte le plus urgent.

#### Détail d'un conducteur

Cet écran présente toutes les informations enregistrées dans l'entête de la carte :

| an som hore and               |
|-------------------------------|
| eeear                         |
| EN NOT SEE                    |
| 1000001012250                 |
| 09/06/2006                    |
| 09/06/2011                    |
| 12/06/2006                    |
| CHRONOSERVICES                |
| France                        |
| 11/09/1961                    |
|                               |
|                               |
| Aucune information disponible |
| fr                            |
|                               |

#### Modifier la fiche conducteur

Le lien "Modifier" permet d'ajouter des informations générales à la fiche conducteur :

| addmin   edit - Microsoft Internet Explorer                                                                                               |                      |
|----------------------------------------------------------------------------------------------------|----------------------|
| Ejchier Edition Affichage Fayoris Qubis 2                                                                                                 | <b>/</b>             |
| 🔇 Précédente 👻 💿 🔹 👔 🏠 🔎 Rechercher 👷 Favoris 🤣 🔗 - 💺 🚍 🛄 🐘 🏭 🦓                                                                           |                      |
| Adresse 🔄 http://www.opsilog.net/dadmin/edit/1                                                                                            | 💙 🛃 OK 🛛 Liens 🂙     |
| opsilog.net<br>Gestion des archives conducteurs et véhicules                                                                              |                      |
| Accueil Déchargement D-Box Conducteurs Véhicules Rapport Nous contacter                                                                   |                      |
| Conducteurs                                                                                                    | Utilisateur: opstest |
| Edition conducteur                                                                                                    | Deconnexion          |
| Num. carte :         1000000018740           Nom :         Mr Conducteur 1874 TEST           Prénoms :         Prénom           Adresse : |                      |
| Code postal :                                                                                                    |                      |
| Téléphone :                                                                                                    |                      |
| Mettre a jour                                                                                                    |                      |
| Détails   Retour                                                                                                    |                      |
| Un site Opsilog                                                                                                    |                      |
| e Terminé                                                                                                    | Internet             |

Valider les modifications en cliquant le bouton "Mettre à jour".

# Kilomètres parcourus

Le lien "Km" affiche la liste des kilomètres parcourus par le conducteur et par jour :

|            | in the second second second second second second second second second second second second second second second |  |
|------------|----------------------------------------------------------------------------------------------------|--|
| Date       | Distance                                                                                                    |  |
| 18/02/2008 | 109                                                                                                    |  |
| 9/02/2008  | 61                                                                                                    |  |
| 0/02/2008  | 214                                                                                                    |  |
| 1/02/2008  | 112                                                                                                    |  |
| 2/02/2008  | 124                                                                                                    |  |
| 5/02/2008  | 156                                                                                                    |  |
| 6/02/2008  | 155                                                                                                    |  |
| 7/02/2008  | 126                                                                                                    |  |
| 28/02/2008 | 165                                                                                                    |  |

## Liste des archives conducteurs

Le lien "Archives" affiche la liste des archives rattachées au conducteur :

| dadmin   archives -                                       | Microsoft Internet E                     | xplorer          |                                |               |          |                      |
|-----------------------------------------------------------|------------------------------------------|------------------|--------------------------------|---------------|----------|----------------------|
| ichier <u>E</u> dition <u>A</u> ffichage                  | Fa <u>v</u> oris <u>Q</u> utils <u>?</u> |                  |                                |               |          |                      |
| 🔆 Précédente 🔹 🕥                                          | - 🖹 🗟 🏠                                  | 🔎 Rechercher   📩 | Favoris 🚱 🔗 🍓 🖂 💭 陰 🎇 🖇        | 8             |          |                      |
| dresse 🛃 http://www.opsi                                  | log.net/dadmin/archives/                 | 6                |                                |               |          | 💌 🛃 OK 🛛 Lien        |
| opsilog<br>Gestion des archive                            | . net<br>s conducteurs et véhi           | cules            | Opsilog<br>transparence        | et simplicité |          |                      |
| Conducteurs Liste des Numéro de cart Nom : Prénoms : Date | archives<br>te : 100000231<br>Début      | du cond          | lucteur<br>Nom fichier         |               |          | Utilisateur: opstest |
| 28/08/2008                                                | 26/09/2007                               | 02/07/2008       | F_100000023177900808281400.C1B | Télécharger   | Afficher |                      |
| Retour                                                    |                                          |                  | Un site Opsilog                |               |          |                      |
| Terminé                                                   |                                          |                  |                                |               |          | 🥑 Internet           |

Le lien "Télécharger" permet de rapatrier l'archive sur le PC :

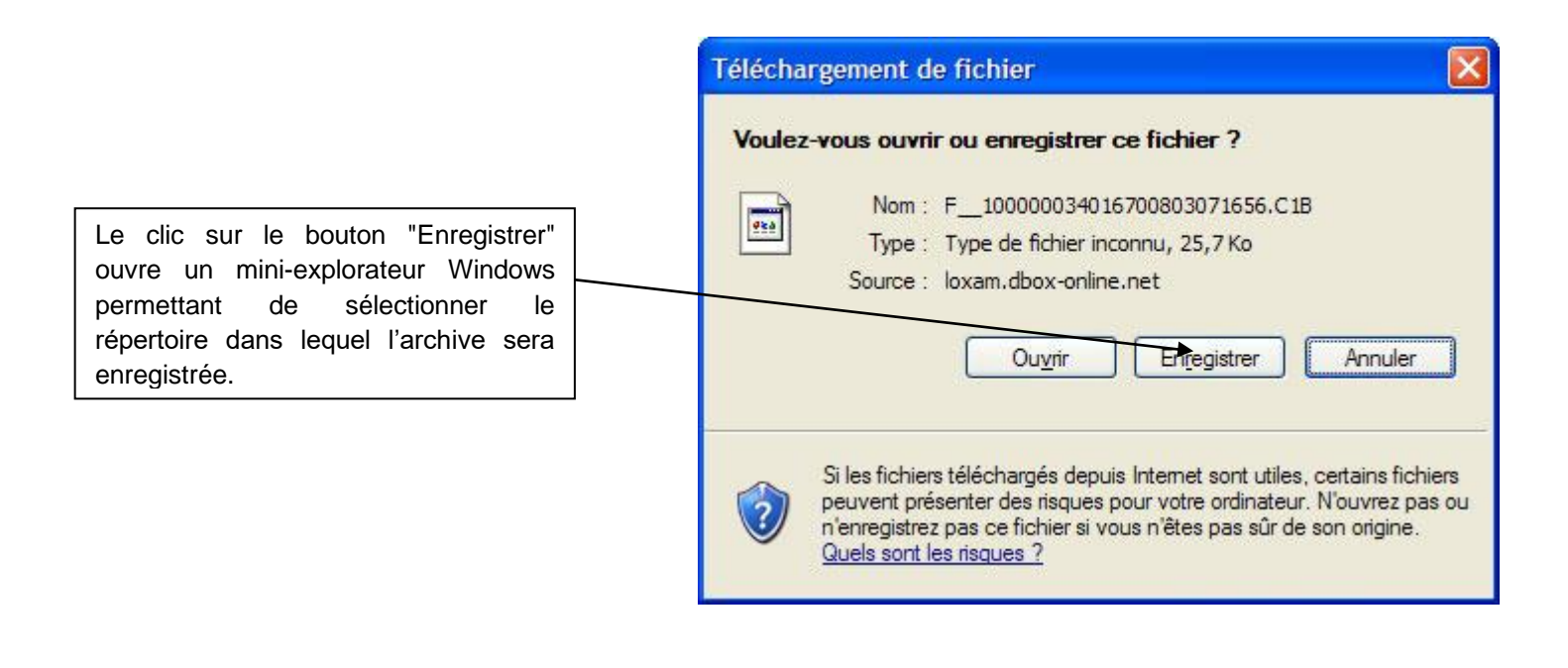

## Visualisation de l'archive

Le lien "Afficher" ouvre une nouvelle page qui permet de visualiser le contenu de l'archive sur un planning hebdomadaire :

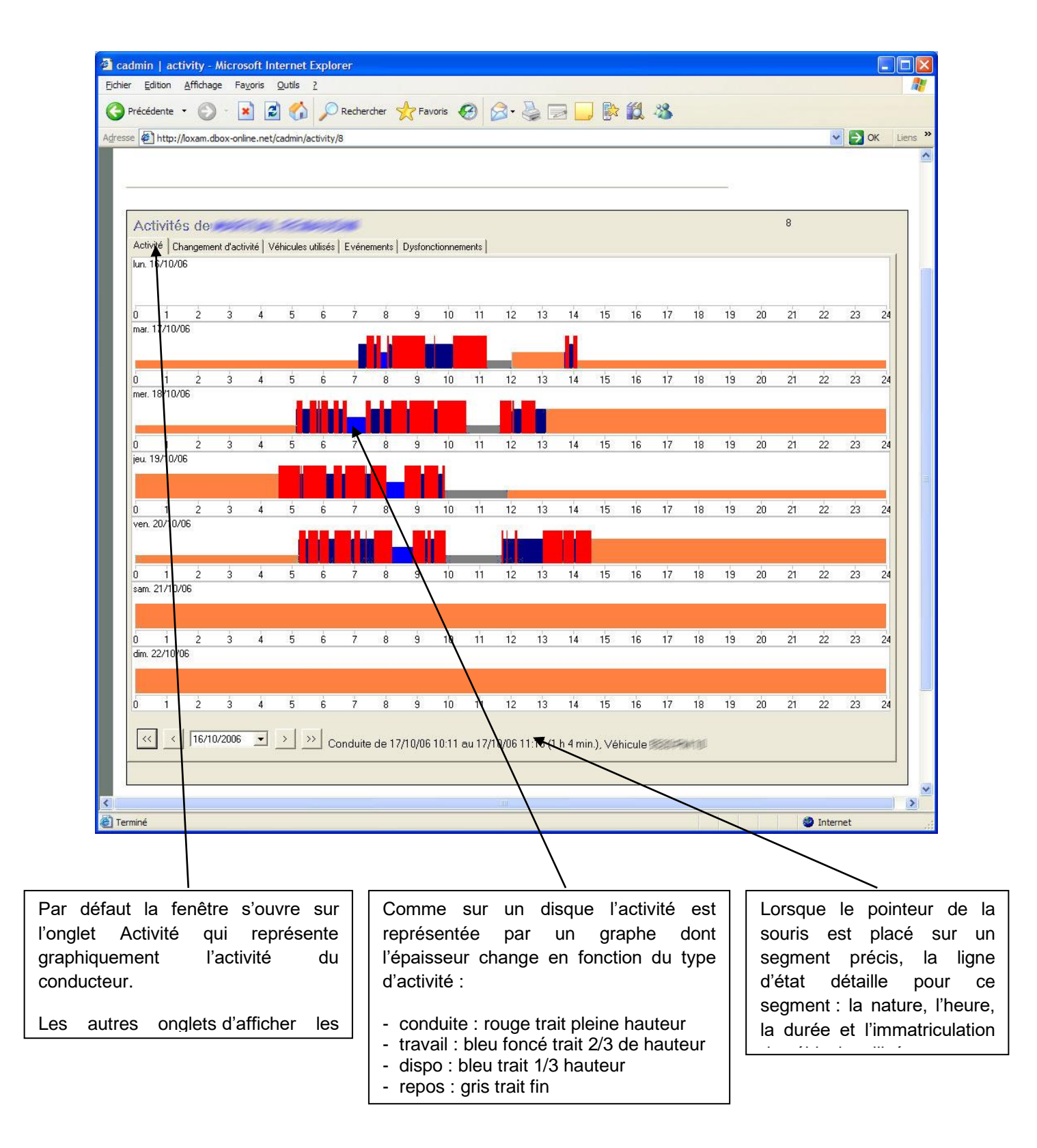

La navigation dans le planning se fait grâce aux boutons de navigation :

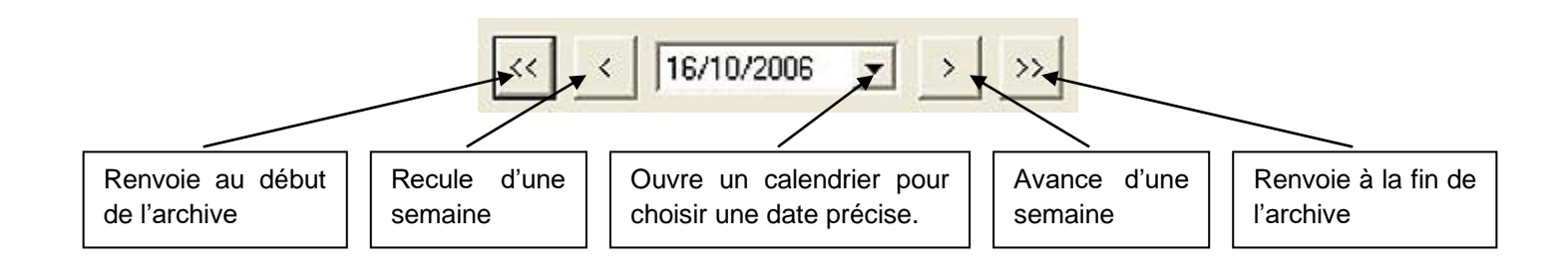

# Onglet "Changement d'activité"

En cliquant sur l'onglet "Changement d'activité" on obtient l'écran ci-dessous :

|                          | ivity - Mic       | rosoft Inte               | rnet Explor     | er         |        |
|--------------------------|-------------------|---------------------------|-----------------|------------|--------|
| Edition                  | <u>A</u> ffichage | Fa <u>v</u> oris <u>O</u> | utils <u>?</u>  |            |        |
| récédente 🔹              | · ① ·             | × 2                       |                 | Rechercher | 1-8    |
| bttp://                  | loxam.dbox        | -online.net/ca            | dmin/activity/8 |            | ✓ ■ OK |
|                          | ioxannabox        | or an inclusion of your   | anniqueatreyte  |            |        |
|                          |                   |                           |                 |            |        |
|                          |                   |                           |                 |            |        |
| Activité                 | s de              | (ARTICLE)                 | REALING         | alet i     | 8      |
| Activité Ch              | angement d'       | activité Véh              | icules utilisés | Evénements |        |
| Date                     | Heure             | Activité                  | Statut          | Equipage   |        |
| 17/10/2006               | 00:00             | Repos                     | INDEFINI        |            |        |
| 17/10/2006               | 07:09             | Travail                   | Conducteur      | Simple     |        |
| 17/10/2006               | 07:24             | Conduite                  | Conducteur      | Simple     |        |
| 17/10/2006               | 07:38             | Travail                   | Conducteur      | Simple     |        |
| 17/10/2006               | 07:43             | Conduite                  | Conducteur      | Simple     |        |
| 17/10/2006               | 07:51             | Dispo                     | Conducteur      | Simple     |        |
| 17/10/2006               | 08:04             | Conduite                  | Conducteur      | Simple     |        |
| 17/10/2006               | 08:07             | Travail                   | Conducteur      | Simple     |        |
| 17/10/2006               | 08:14             | Conduite                  | Conducteur      | Simple     |        |
| 17/10/2006               | 09:16             | Travail                   | Conducteur      | Simple     |        |
| 17/10/2006               | 09:34             | Conduite                  | Conducteur      | Simple     |        |
| 17/10/2006               | 09:36             | Travail                   | Conducteur      | Simple     |        |
| 17/10/2006               | 10:11             | Conduite                  | Conducteur      | Simple     |        |
| 17/10/2006               | 11:15             | Repos                     | Conducteur      | Simple     |        |
| 17/10/2006               | 12:02             | Dispo                     | MANUEL          |            |        |
| 17/10/2006               | 12:04             | Dispo                     | INDEFINI        |            |        |
| 17/10/2006               | 13:44             | Dispo                     | Conducteur      | Simple     |        |
| 17/10/2006               | 13:45             | Conduite                  | Conducteur      | Simple     |        |
| 17/10/2006               | 13:53             | Travail                   | Conducteur      | Simple     |        |
| 17/10/2006               | 14:01             | Conduite                  | Conducteur      | Simple     |        |
| 17/10/2006               | 14:08             | Repos                     | INDEFINI        |            |        |
|                          | 00:00             | Repos                     | INDEFINI        |            |        |
| 18/10/2006               |                   |                           | No.             | Circula    |        |
| 18/10/2006<br>18/10/2006 | 05:08             | Repos                     | Conducteur      | Simple     |        |

Cet écran affiche la liste exhaustive des segments composant la journée du conducteur en indiquant la date, l'heure, le type d'activité, le statut et le type d'équipage

**Date et heure** : indique le début du segment ; la fin d'un segment est le début du segment suivant (les heures indiquées sont des heures GMT)

Activité : cela peut être de la Conduite, du Travail, de la Dispo ou du Repos

- Statut :Conducteur : statut normal indiquant qu'une carte est associée au segment,<br/>Indéfini : aucune carte n'est associée au segment,<br/>Manuel : segment entré manuellement par le conducteur
- **Equipage** : Simple : un seul conducteur identifié, Double : deux conducteurs identifiés, vide : absence de carte.

# Onglet "Véhicules utilisés"

En cliquant sur l'onglet "Véhicules utilisés" on obtient l'écran ci-dessous :

| Date début          | Date fin            | Km début | Km fin | Immatriculation                                                                                                    |  |
|---------------------|---------------------|----------|--------|----------------------------------------------------------------------------------------------------|--|
| 23/10/2007 05:17:51 | 23/10/2007 12:35:06 | 65467    | 65624  | State of the second second sec |  |
| 24/10/2007 03:19:30 | 24/10/2007 08:42:22 | 65851    | 66116  | Statement of                                                                                                    |  |
| 25/10/2007 05:10:38 | 25/10/2007 11:58:48 | 66409    | 66632  | standar gi                                                                                                    |  |
| 26/10/2007 05:21:55 | 26/10/2007 11:31:11 | 66861    | 67035  | standar (sl.                                                                                                    |  |
| 29/10/2007 04:15:32 | 29/10/2007 10:45:43 | 67300    | 67522  | Sector of                                                                                                    |  |
| 30/10/2007 07:13:20 | 30/10/2007 12:53:49 | 67531    | 67739  | STATION OF                                                                                                    |  |

Cette liste affiche tous les véhicules utilisés par le conducteur en indiquant la date et heure de début et de fin ainsi que l'index kilométrique de début et de fin

# **Onglet "Evènements"**

En cliquant sur l'onglet "Evènements" on obtient l'écran ci-dessous :

| Activités de                      | 8                   |                     |                                                                                                    |  |
|-----------------------------------|---------------------|---------------------|----------------------------------------------------------------------------------------------------|--|
| Туре                              | Date début          | Date fin            | Immatriculation                                                                                                 |  |
| 5H : Card insertion while driving | 06/09/2007 05:33:12 | 06/09/2007 05:33:12 | Children Children Children Children Children Children Children Children Children Children Children Children Chi |  |
|                                   |                     |                     |                                                                                                    |  |

Cet onglet présente la liste de tous les évènements particuliers survenus lors de l'utilisation de la carte, dans notre exemple une insertion de la carte en roulant.

# **Onglet** "Dysfonctionnements"

En cliquant sur l'onglet "Dysfonctionnements" on obtient l'écran ci-dessous :

| Activité Changement d'activité |                     |                     |                                                                                                    |  |
|--------------------------------|---------------------|---------------------|----------------------------------------------------------------------------------------------------|--|
| Туре                           | Date début          | Date fin            | Immatriculation                                                                                                    |  |
| 52H : Downloading faulty       | 18/10/2007 14:55:42 | 18/10/2007 14:55:42 | Contraction of the Contraction of the Contraction o |  |

La liste affichée concerne les dysfonctionnements du système, dans notre exemple une erreur de téléchargement liée à la carte du conducteur.

# **Onglet "Infractions"**

En cliquant sur l'onglet "Infractions" on obtient l'écran ci-dessous :

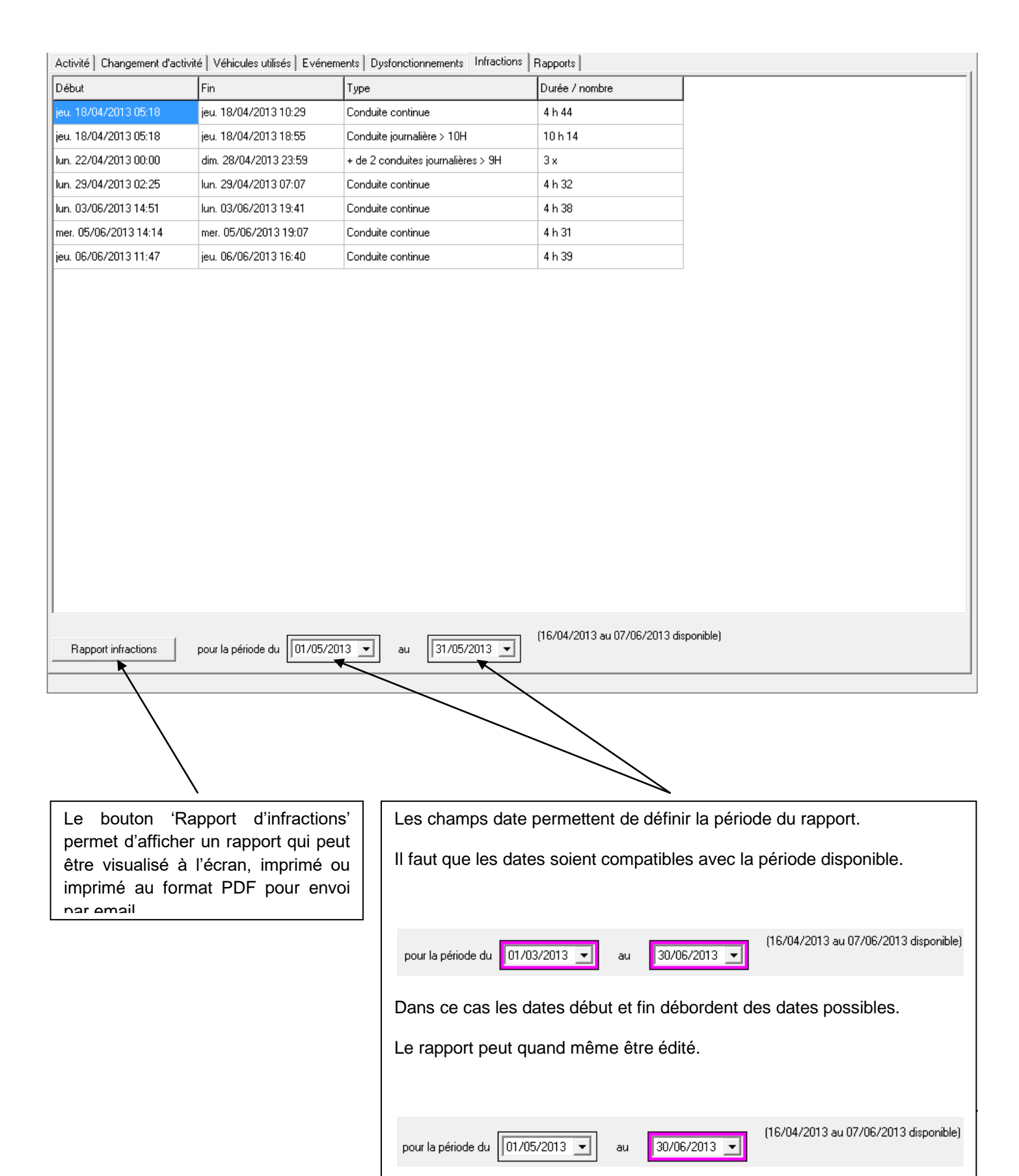

Le rapport édité donne le résultat suivant :

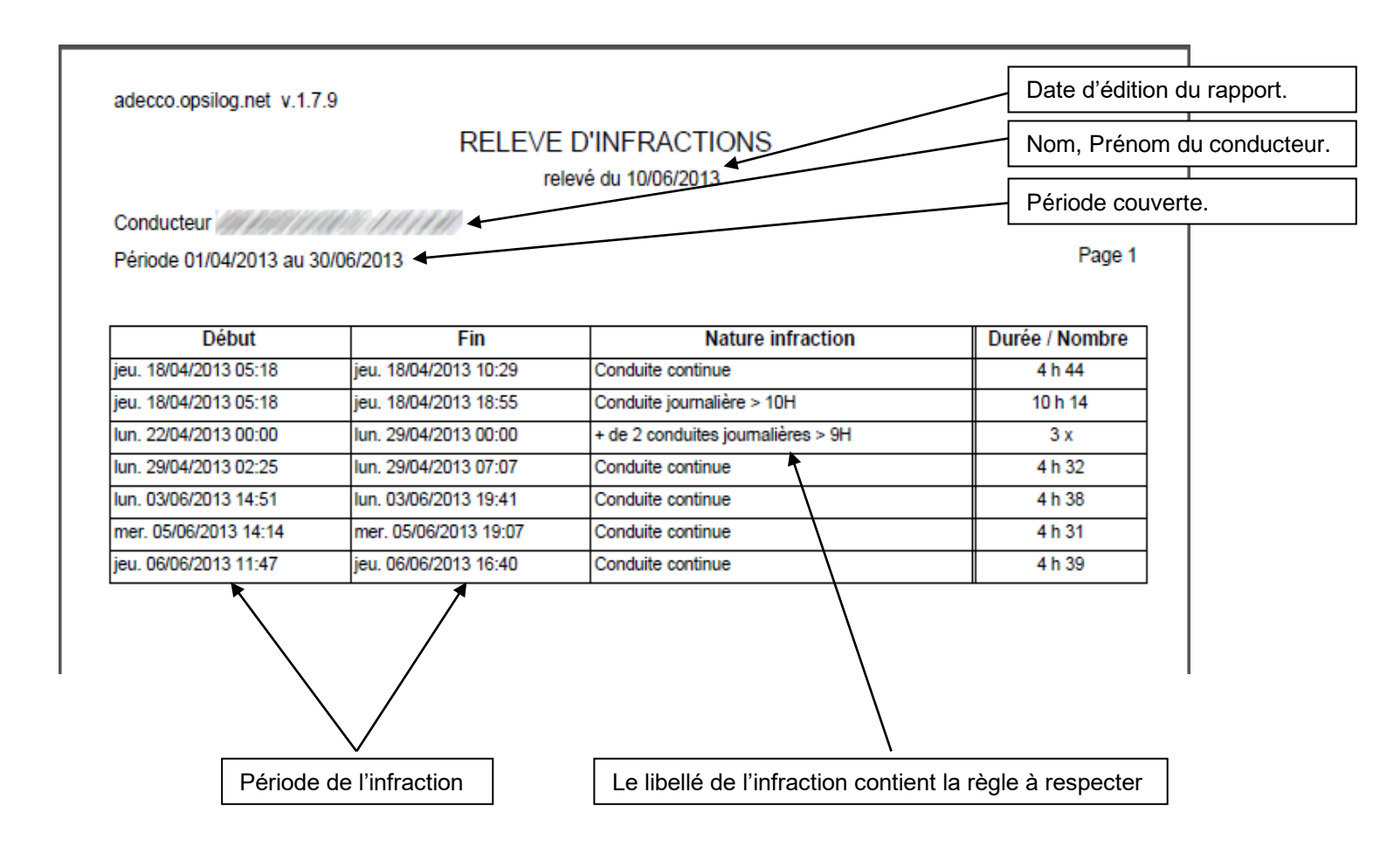

# **Onglet** "Rapports"

En cliquant sur l'onglet "Rapports" on obtient l'écran ci-dessous :

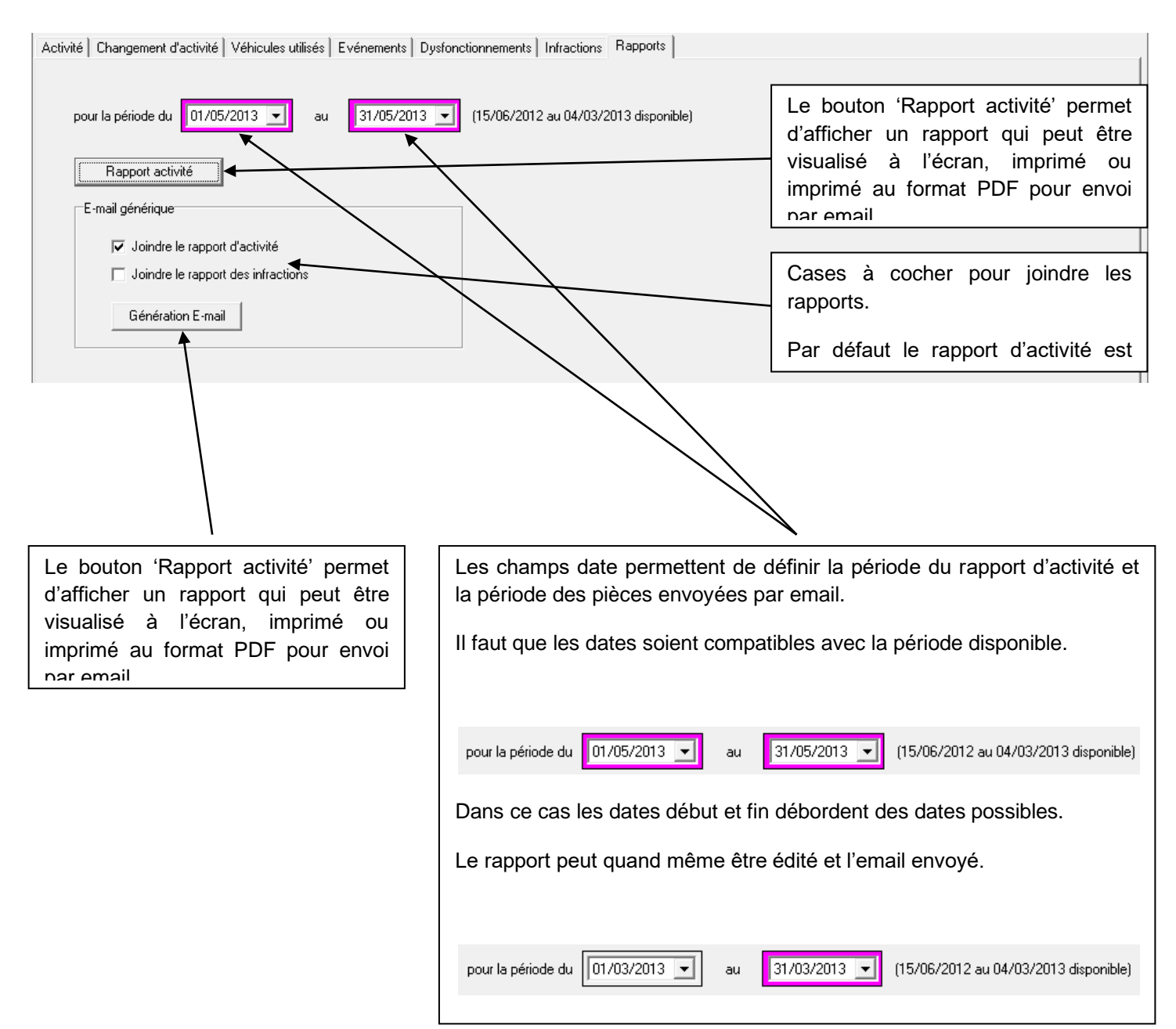

| 3 - 28/02/13<br>Début<br>07 h 04<br>07 h 04 | Fin<br>15 h 41                                                                                                    | Conduite                                                                                                    | ort au 11/00                                                                                                    | 6/2013                                                                                                    |                                                                                                    | N                                                                                                    | om, Prénoi<br>ériode couv                                                                                                    | m du conduct<br>verte.                                                                                                    |
|---------------------------------------------|----------------------------------------------------------------------------------------------------|----------------------------------------------------------------------------------------------------|----------------------------------------------------------------------------------------------------|----------------------------------------------------------------------------------------------------|----------------------------------------------------------------------------------------------------|----------------------------------------------------------------------------------------------------|----------------------------------------------------------------------------------------------------|----------------------------------------------------------------------------------------------------|
| 3 - 28/02/13<br>Début<br>07 h 04<br>07 h 04 | Fin<br>15 h 41                                                                                                    | Conduite                                                                                                    | Travail                                                                                                    | Diess                                                                                                    |                                                                                                    | N                                                                                                    | om, Prénor<br>ériode couv                                                                                                    | m du conduct                                                                                                    |
| 3 - 28/02/13<br>Début<br>07 h 04<br>07 h 04 | Fin<br>15 h 41                                                                                                    | Conduite<br>3 h 55                                                                                                    | Travail                                                                                                    | Die                                                                                                    |                                                                                                    | P                                                                                                    | ériode couv                                                                                                    | verte.                                                                                                    |
| 3 - 28/02/13<br>Début<br>07 h 04<br>07 h 04 | Fin<br>15 h 41                                                                                                    | Conduite<br>3 h 55                                                                                                    | Travail                                                                                                    | Diana                                                                                                    |                                                                                                    |                                                                                                    |                                                                                                    |                                                                                                    |
| Début<br>07 h 04<br>07 h 04                 | <b>Fin</b><br>15 h 41                                                                                                    | Conduite<br>3 h 55                                                                                                    | Travail                                                                                                    | Diama                                                                                                    |                                                                                                    |                                                                                                    |                                                                                                    |                                                                                                    |
| 07 h 04<br>07 h 04                          | 15 h 41                                                                                                    | 3 h 55                                                                                                    |                                                                                                    | DISPO                                                                                                    | Repos                                                                                                    | Tr. effectif                                                                                                    | dont nuit                                                                                                    | Amplitude                                                                                                    |
| 07 h 04                                     |                                                                                                    | 0 6 00                                                                                                    | 3 h 51                                                                                                    | 0 h 00                                                                                                    | 0 h 51                                                                                                    | 7 h 46                                                                                                    | 0 h 00                                                                                                    | 8 h 37                                                                                                    |
| 07 h 04                                     |                                                                                                    | 01100                                                                                                    | 0 h 00                                                                                                    | 0 h 00                                                                                                    | 0 h 00                                                                                                    | 0 h 00                                                                                                    | 0 h 00                                                                                                    | 0 h 00                                                                                                    |
| 07 h 04                                     |                                                                                                    | 0 h 00                                                                                                    | 0 h 00                                                                                                    | 0 h 00                                                                                                    | 0 h 00                                                                                                    | 0 h 00                                                                                                    | 0 h 00                                                                                                    | 0 h 00                                                                                                    |
| 07 h 04                                     |                                                                                                    | 3 h 55                                                                                                    | 3 h 51                                                                                                    | 0 h 00                                                                                                    | 0 h 51                                                                                                    | 7 h 46                                                                                                    | 0 h 00                                                                                                    | 8 h 37                                                                                                    |
|                                             | 16 h 30                                                                                                    | 5 h 15                                                                                                    | 3 h 21                                                                                                    | 0 h 00                                                                                                    | 0 h 50                                                                                                    | 8 h 36                                                                                                    | 0 h 00                                                                                                    | 9 h 26                                                                                                    |
| 07 h 05                                     | 17 h 54                                                                                                    | 4 h 55                                                                                                    | 5h03                                                                                                    | 0 h 00                                                                                                    | 0 h 51                                                                                                    | 9 h 58                                                                                                    | 0 h 00                                                                                                    | 10 h 49                                                                                                    |
| 07 h 03                                     | 17 h 23                                                                                                    | 4 h 42                                                                                                    | 4 h 47                                                                                                    | 0 h 00                                                                                                    | 0 h 51                                                                                                    | 9 h 29                                                                                                    | 0 h 00                                                                                                    | 10 h 20                                                                                                    |
| 07 h 05                                     | 17 h 34                                                                                                    | 5 h 13                                                                                                    | 4 h 25                                                                                                    | 0 h 00                                                                                                    | 0 h 51                                                                                                    | 9 h 38                                                                                                    | 0 h 00                                                                                                    | 10 h 29                                                                                                    |
| 07 h 04                                     | 16 h 21                                                                                                    | 3 h 52                                                                                                    | 4 h 34                                                                                                    | 0 h 00                                                                                                    | 0 h 51                                                                                                    | 8 h 26                                                                                                    | 0 h 00                                                                                                    | 9 h 17                                                                                                    |
|                                             |                                                                                                    | 0 h 00                                                                                                    | 0 h 00                                                                                                    | 0 h 00                                                                                                    | 0 h 00                                                                                                    | 0 h 00                                                                                                    | 0 h 00                                                                                                    | 0 h 00                                                                                                    |
|                                             |                                                                                                    | 0 h 00                                                                                                    | 0 h 00                                                                                                    | 0 h 00                                                                                                    | 0 h 00                                                                                                    | 0 h 00                                                                                                    | 0 h 00                                                                                                    | 0 h 00                                                                                                    |
|                                             |                                                                                                    | 23 h 57                                                                                                    | 22 h 10                                                                                                    | 0 h 00                                                                                                    | 4 h 14                                                                                                    | 46 h 07                                                                                                    | 0 h 00                                                                                                    | 50 h 21                                                                                                    |
| 06 h 41                                     | 17 h 03                                                                                                    | 6 h 03                                                                                                    | 3 h 29                                                                                                    | 0 h 00                                                                                                    | 0 h 50                                                                                                    | 9 h 32                                                                                                    | 0 h 00                                                                                                    | 10 h 22                                                                                                    |
| 07 h 04                                     | 17 h 49                                                                                                    | 5h45                                                                                                    | 4 h 10                                                                                                    | 0 h 00                                                                                                    | 0 h 50                                                                                                    | 9 h 55                                                                                                    | 0 h 00                                                                                                    | 10 h 45                                                                                                    |
| 07 h 06                                     | 17 h 12                                                                                                    | 4 h 44                                                                                                    | 4 h 31                                                                                                    | 0 h 00                                                                                                    | 0 h 51                                                                                                    | 9 h 15                                                                                                    | 0 h 00                                                                                                    | 10 h 06                                                                                                    |
| 07 h 05                                     | 15 h 54                                                                                                    | 4 h 32                                                                                                    | 3 h 26                                                                                                    | 0 h 00                                                                                                    | 0 h 51                                                                                                    | 7 h 58                                                                                                    | 0 h 00                                                                                                    | 8 h 49                                                                                                    |
| 07 h 02                                     | 15 h 55                                                                                                    | 4 h 10                                                                                                    | 3 h 53                                                                                                    | 0 h 00                                                                                                    | 0 h 50                                                                                                    | 8 h 03                                                                                                    | 0 h 00                                                                                                    | 8 h 53                                                                                                    |
| 10 h 33                                     | 10 h 51                                                                                                    | 0 h 15                                                                                                    | 0 h 03                                                                                                    | 0 h 00                                                                                                    | 0 h 00                                                                                                    | 0 h 18                                                                                                    | 0 h 00                                                                                                    | 0 h 18                                                                                                    |
|                                             |                                                                                                    | 0 h 00                                                                                                    | 0 h 00                                                                                                    | 0 h 00                                                                                                    | 0 h 00                                                                                                    | 0 h 00                                                                                                    | 0 h 00                                                                                                    | 0 h 00                                                                                                    |
|                                             |                                                                                                    | 25 h 29                                                                                                    | 19 h 32                                                                                                    | 0 h 00                                                                                                    | 4 h 12                                                                                                    | 45 h 01                                                                                                    | 0 h 00                                                                                                    | 49 h 13                                                                                                    |
| 07 h 03                                     | 16 h 43                                                                                                    | 3 h 37                                                                                                    | 5 h 12                                                                                                    | 0 h 00                                                                                                    | 0 h 51                                                                                                    | 8 h 49                                                                                                    | 0 h 00                                                                                                    | 9 h 40                                                                                                    |
| 07 h 04                                     | 16 h 42                                                                                                    | 4 h 14                                                                                                    | 4 h 34                                                                                                    | 0 h 00                                                                                                    | 0 h 50                                                                                                    | 8 h 48                                                                                                    | 0 h 00                                                                                                    | 9 h 38                                                                                                    |
| 07 h 03                                     | 15 h 28                                                                                                    | 2 h 56                                                                                                    | 4 h 37                                                                                                    | 0 h 00                                                                                                    | 0 h 52                                                                                                    | 7 h 33                                                                                                    | 0 h 00                                                                                                    | 8 h 25                                                                                                    |
| 07 h 05                                     | 16 h 42                                                                                                    | 4 h 51                                                                                                    | 3 h 56                                                                                                    | 0 h 00                                                                                                    | 0 h 50                                                                                                    | 8 h 47                                                                                                    | 0 h 00                                                                                                    | 9 h 37                                                                                                    |
| 07 h 02                                     | 15 h 52                                                                                                    | 4 h 38                                                                                                    | 3 h 21                                                                                                    | 0 h 00                                                                                                    | 0 h 51                                                                                                    | 7 h 59                                                                                                    | 0 h 00                                                                                                    | 8 h 50                                                                                                    |
|                                             |                                                                                                    | 0 h 00                                                                                                    | 0 h 00                                                                                                    | 0 h 00                                                                                                    | 0 h 00                                                                                                    | 0 h 00                                                                                                    | 0 h 00                                                                                                    | 0 h 00                                                                                                    |
|                                             |                                                                                                    | 0 h 00                                                                                                    | 0 h 00                                                                                                    | 0 h 00                                                                                                    | 0 h 00                                                                                                    | 0 h 00                                                                                                    | 0 h 00                                                                                                    | 0 h 00                                                                                                    |
|                                             |                                                                                                    | 20 h 16                                                                                                    | 21 h 40                                                                                                    | 0 h 00                                                                                                    | 4 h 14                                                                                                    | 41 h 56                                                                                                    | 0 h 00                                                                                                    | 46 h 10                                                                                                    |
| 07 h 05                                     | 16 h 15                                                                                                    | 4 h 10                                                                                                    | 4 h 09                                                                                                    | 0 h 00                                                                                                    | 0 h 51                                                                                                    | 8 h 19                                                                                                    | 0 h 00                                                                                                    | 9 h 10                                                                                                    |
| 07 h 03                                     | 16 h 31                                                                                                    | 5 h 10                                                                                                    | 3 h 27                                                                                                    | 0 h 00                                                                                                    | 0 h 51                                                                                                    | 8 h 37                                                                                                    | 0 h 00                                                                                                    | 9 h 28                                                                                                    |
| 07 h 03                                     | 18 h 05                                                                                                    | 6 h 16                                                                                                    | 3 h 59                                                                                                    | 0 h 00                                                                                                    | 0 h 47                                                                                                    | 10 h 15                                                                                                    | 0 h 00                                                                                                    | 11 h 02                                                                                                    |
| 07 h 06                                     | 16 h 17                                                                                                    | 4 h 47                                                                                                    | 3 h 34                                                                                                    | 0 h 00                                                                                                    | 0 h 50                                                                                                    | 8 h 21                                                                                                    | 0 h 00                                                                                                    | 9 h 11                                                                                                    |
| ¥                                           |                                                                                                    | 94 h 00                                                                                                    | 82 h 22                                                                                                    | 0 h 00                                                                                                    | 16 h 50                                                                                                    | 176 h 22                                                                                                    | 0 h 00                                                                                                    | 193 h 12                                                                                                    |
|                                             |                                                                                                    | 341100                                                                                                    | 1                                                                                                    | 01100                                                                                                    | 1011 30                                                                                                    | 1101122                                                                                                    |                                                                                                    | 1931112                                                                                                    |
| 24 h 42                                     |                                                                                                    | /                                                                                                    | /                                                                                                    |                                                                                                    |                                                                                                    |                                                                                                    |                                                                                                    |                                                                                                    |
| 0 h 00                                      |                                                                                                    | 、 /                                                                                                    |                                                                                                    |                                                                                                    |                                                                                                    |                                                                                                    | $\setminus$                                                                                                    |                                                                                                    |
|                                             |                                                                                                    | $\setminus$                                                                                                    |                                                                                                    |                                                                                                    |                                                                                                    |                                                                                                    | Ň                                                                                                    | $\backslash$                                                                                                    |
| A 25 %                                      | Totaux                                                                                                    | V<br>sur la nório                                                                                                    | nde avec                                                                                                    | Décon                                                                                                    | nte du                                                                                                    | Repos                                                                                                    | Décompt                                                                                                    | <u> </u>                                                                                                    |
| n 20 /0                                     | total int                                                                                                    | ermédiaira                                                                                                    | s sur la                                                                                                    |                                                                                                    | lans l'amr                                                                                                    |                                                                                                    | de nuit e                                                                                                    | ntre 21h at 6k                                                                                                    |
|                                             | somaine                                                                                                    |                                                                                                    | lu Lundi                                                                                                    |                                                                                                    | and runn                                                                                                    |                                                                                                    |                                                                                                    |                                                                                                    |
|                                             | 07 h 05<br>07 h 04<br>07 h 04<br>07 h 04<br>07 h 04<br>07 h 05<br>07 h 05<br>07 h 02<br>10 h 33<br>07 h 03<br>07 h 03<br>07 h 03<br>07 h 03<br>07 h 05<br>07 h 05<br>07 h 0 | 07 h 05       17 h 34         07 h 05       17 h 34         07 h 04       16 h 21         06 h 41       17 h 03         07 h 04       17 h 49         07 h 05       15 h 54         07 h 05       15 h 55         10 h 33       10 h 51         07 h 03       16 h 43         07 h 03       16 h 42         07 h 03       16 h 42         07 h 03       16 h 42         07 h 03       15 h 52         07 h 03       16 h 42         07 h 03       16 h 43         07 h 03       16 h 42         07 h 04       16 h 42         07 h 05       16 h 15         07 h 05       16 h 15         07 h 05       16 h 15         07 h 03       16 h 31         07 h 03       16 h 31         07 h 03       16 h 17         24 h 42       0 h 00         A 25 %       Totaux stotal int semaine | 07 h 05         17 h 34         5 h 13           07 h 04         16 h 21         3 h 52           0 h 00         0 h 00           23 h 57         06 h 41         17 h 03         6 h 03           07 h 04         17 h 12         4 h 44           07 h 05         15 h 54         4 h 32           07 h 06         17 h 12         4 h 44           07 h 05         15 h 54         4 h 32           07 h 05         15 h 55         4 h 10           10 h 33         10 h 51         0 h 15           07 h 02         15 h 55         4 h 10           10 h 33         10 h 51         0 h 15           07 h 03         16 h 43         3 h 37           07 h 03         16 h 42         4 h 14           07 h 03         15 h 28         2 h 56           07 h 03         15 h 28         2 h 56           07 h 03         15 h 52         4 h 38           07 h 02         15 h 52         4 h 38           07 h 05         16 h 15         4 h 10           07 h 03         16 h 31         5 h 10           07 h 03         16 h 17         4 h 47           07 h 03         16 h 17         4 h 47 | 07 h 05         17 h 34         5 h 13         4 h 25           07 h 04         16 h 21         3 h 52         4 h 34           0 h 00         0 h 00         0 h 00           0 h 00         0 h 00         0 h 00           0 h 00         0 h 00         0 h 00           0 h 00         0 h 00         0 h 00           0 h 00         0 h 00         0 h 00           0 h 00         0 h 00         0 h 00           0 h 00         0 h 00         0 h 00           0 h 01         23 h 57         22 h 10           0 6 h 41         17 h 49         5 h 45         4 h 10           0 7 h 04         17 h 12         4 h 44         4 h 31           0 7 h 05         15 h 54         4 h 32         3 h 26           0 7 h 02         15 h 55         4 h 10         3 h 53           10 h 33         10 h 51         0 h 15         0 h 03           0 7 h 03         16 h 43         3 h 37         5 h 12           0 7 h 03         16 h 42         4 h 14         4 h 34           0 7 h 03         15 h 28         2 h 56         4 h 37           0 7 h 05         16 h 42         4 h 51         3 h 56 <t< td=""><td>07 h 05         17 h 34         5 h 13         4 h 25         0 h 00           07 h 04         16 h 21         3 h 52         4 h 34         0 h 00           0 h 00         0 h 00         0 h 00         0 h 00         0 h 00           0 h 00         0 h 00         0 h 00         0 h 00         0 h 00           0 h 01         0 h 00         0 h 00         0 h 00         0 h 00           0 h 01         0 h 00         0 h 00         0 h 00         0 h 00           0 h 01         0 h 02         23 h 57         22 h 10         0 h 00           0 h 01         17 h 12         4 h 44         4 h 31         0 h 00           0 h 02         15 h 54         4 h 32         3 h 26         0 h 00           0 h 02         15 h 55         4 h 10         3 h 53         0 h 00           0 h 02         15 h 55         4 h 10         3 h 53         0 h 00           0 h 02         15 h 55         4 h 10         3 h 53         0 h 00           0 h 03         10 h 15         0 h 03         0 h 00         0 h 00           0 h 03         16 h 43         3 h 37         5 h 12         0 h 00           0 h 04         16 h 42         4 h 14</td><td>07 h 05         17 h 34         5 h 13         4 h 25         0 h 00         0 h 51           07 h 04         16 h 21         3h 52         4 h 34         0 h 00         0 h 00         0 h 00           0 h 00         0 h 00         0 h 00         0 h 00         0 h 00         0 h 00           0 h 00         0 h 00         0 h 00         0 h 00         0 h 00         0 h 00           0 h 00         0 h 00         0 h 00         0 h 00         0 h 00         0 h 00           0 h 00         0 h 00         0 h 00         0 h 00         0 h 00         0 h 00           0 h 01         17 h 12         4 h 44         4 h 31         0 h 00         0 h 50           0 h 04         17 h 12         4 h 44         4 h 31         0 h 00         0 h 50           0 h 05         15 h 54         4 h 32         3 h 26         0 h 00         0 h 50           0 h 02         15 h 55         4 h 10         3 h 53         0 h 00         0 h 00           10 h 33         10 h 51         0 h 15         0 h 03         0 h 00         0 h 00           0 h 00         0 h 00         0 h 00         0 h 00         0 h 00         0 h 00           0 h 03         16 h 43</td></t<> <td>0.1100         11.12         11.12         11.12         0.100         0.110         0.110           07 h 05         17 h 34         5 h 13         4 h 25         0 h 00         0 h 00         0 h 50         9 h 55         0 h 15         0 h 15         0 h 15         0 h 15         0 h 15         0 h 15         0 h 15         0 h 15         0 h 15         0 h 15         0 h 10         0 h 00         0 h 00         0 h 00         0 h 00         0 h 00         0 h 00         0 h 00         0 h 00         0 h 00         0 h 00         0 h 00         0 h 00         0 h 00         0 h 00         0 h 00         0 h 00         0 h 00         0 h 00         0 h 00</td> <td>Or hob         17 h24         5 h12         4 h25         O h00         O h51         9 h38         O h00           07 h05         17 h34         5 h 13         4 h24         0 h00         0 h51         9 h38         0 h00           07 h05         16 h21         3 h52         4 h34         0 h00         0 h51         8 h26         0 h00           0 h00         0 h00         0 h00         0 h00         0 h00         0 h00         0 h00           0 h00         0 h00         0 h00         0 h00         0 h00         0 h00         0 h00           0 h00         0 h00         0 h00         4 h14         46 h07         0 h00           0 h01         17 h12         4 h44         4 h10         0 h00         0 h50         9 h32         0 h00           0 h04         17 h12         4 h44         4 h31         0 h00         0 h55         8 h03         0 h00           0 h05         15 h54         4 h32         3 h26         0 h00         0 h55         8 h03         0 h00           0 h00         0 h00         0 h00         0 h00         0 h00         0 h00         0 h00         0 h00         0 h00         0 h00         0 h00         0 h00         0</td> | 07 h 05         17 h 34         5 h 13         4 h 25         0 h 00           07 h 04         16 h 21         3 h 52         4 h 34         0 h 00           0 h 00         0 h 00         0 h 00         0 h 00         0 h 00           0 h 00         0 h 00         0 h 00         0 h 00         0 h 00           0 h 01         0 h 00         0 h 00         0 h 00         0 h 00           0 h 01         0 h 00         0 h 00         0 h 00         0 h 00           0 h 01         0 h 02         23 h 57         22 h 10         0 h 00           0 h 01         17 h 12         4 h 44         4 h 31         0 h 00           0 h 02         15 h 54         4 h 32         3 h 26         0 h 00           0 h 02         15 h 55         4 h 10         3 h 53         0 h 00           0 h 02         15 h 55         4 h 10         3 h 53         0 h 00           0 h 02         15 h 55         4 h 10         3 h 53         0 h 00           0 h 03         10 h 15         0 h 03         0 h 00         0 h 00           0 h 03         16 h 43         3 h 37         5 h 12         0 h 00           0 h 04         16 h 42         4 h 14 | 07 h 05         17 h 34         5 h 13         4 h 25         0 h 00         0 h 51           07 h 04         16 h 21         3h 52         4 h 34         0 h 00         0 h 00         0 h 00           0 h 00         0 h 00         0 h 00         0 h 00         0 h 00         0 h 00           0 h 00         0 h 00         0 h 00         0 h 00         0 h 00         0 h 00           0 h 00         0 h 00         0 h 00         0 h 00         0 h 00         0 h 00           0 h 00         0 h 00         0 h 00         0 h 00         0 h 00         0 h 00           0 h 01         17 h 12         4 h 44         4 h 31         0 h 00         0 h 50           0 h 04         17 h 12         4 h 44         4 h 31         0 h 00         0 h 50           0 h 05         15 h 54         4 h 32         3 h 26         0 h 00         0 h 50           0 h 02         15 h 55         4 h 10         3 h 53         0 h 00         0 h 00           10 h 33         10 h 51         0 h 15         0 h 03         0 h 00         0 h 00           0 h 00         0 h 00         0 h 00         0 h 00         0 h 00         0 h 00           0 h 03         16 h 43 | 0.1100         11.12         11.12         11.12         0.100         0.110         0.110           07 h 05         17 h 34         5 h 13         4 h 25         0 h 00         0 h 00         0 h 50         9 h 55         0 h 15         0 h 15         0 h 15         0 h 15         0 h 15         0 h 15         0 h 15         0 h 15         0 h 15         0 h 15         0 h 10         0 h 00         0 h 00         0 h 00         0 h 00         0 h 00         0 h 00         0 h 00         0 h 00         0 h 00         0 h 00         0 h 00         0 h 00         0 h 00         0 h 00         0 h 00         0 h 00         0 h 00         0 h 00         0 h 00 | Or hob         17 h24         5 h12         4 h25         O h00         O h51         9 h38         O h00           07 h05         17 h34         5 h 13         4 h24         0 h00         0 h51         9 h38         0 h00           07 h05         16 h21         3 h52         4 h34         0 h00         0 h51         8 h26         0 h00           0 h00         0 h00         0 h00         0 h00         0 h00         0 h00         0 h00           0 h00         0 h00         0 h00         0 h00         0 h00         0 h00         0 h00           0 h00         0 h00         0 h00         4 h14         46 h07         0 h00           0 h01         17 h12         4 h44         4 h10         0 h00         0 h50         9 h32         0 h00           0 h04         17 h12         4 h44         4 h31         0 h00         0 h55         8 h03         0 h00           0 h05         15 h54         4 h32         3 h26         0 h00         0 h55         8 h03         0 h00           0 h00         0 h00         0 h00         0 h00         0 h00         0 h00         0 h00         0 h00         0 h00         0 h00         0 h00         0 h00         0 |

# **Cumuls journaliers**

En cliquant sur le lien "cumuls journaliers" on obtient la liste suivante :

| énoms :                   | ne: 100000 |                     |        |                      |          |
|---------------------------|------------|---------------------|--------|----------------------|----------|
| Date                      | Conduite   | Travail             | Dispo  | Repos                | Indéfini |
| 21/03/2008                | 8 h 06     | <mark>3 h</mark> 01 | 0 h 00 | 1 h 38               | 11 h 15  |
| 20/03/2008                | 8 h 17     | 3 h 13              | 0 h 00 | 1 h 36               | 10 h 54  |
| 1 <mark>9/0</mark> 3/2008 | 8 h 06     | 2 h 56              | 0 h 00 | 2 h 05               | 10 h 53  |
| 18/03/2008                | 8 h 21     | 3 h 31              | 0 h 00 | 1 h 00               | 11 h 08  |
| 1 <mark>7/03/2008</mark>  | 3 h 48     | 2 h 30              | 0 h 00 | 0 h 00               | 17 h 42  |
| 07/03/2008                | 3 h 12     | 4 h 36              | 0 h 00 | 0 h 50               | 15 h 22  |
| 06/03/2008                | 3 h 26     | 5 h 04              | 0 h 00 | 0 h <mark>5</mark> 0 | 14 h 40  |
| 04/03/2008                | 3 h 47     | <mark>3 h</mark> 50 | 0 h 00 | 1 h 05               | 15 h 18  |

Cette liste donne le cumul par jour des temps de Conduite, Travail, Dispo et Repos. La colonne Indéfini cumule les temps enregistrés sans présence carte.

## Liste des véhicules

Véhicules

En cliquant sur le menu "Véhicules" on affiche l'écran suivant :

#### Liste des véhicules

| Immatriculation | Numéro de parc | Numéro de série   | Agence | Dernier archivage |         |          |          |    |
|-----------------|----------------|-------------------|--------|-------------------|---------|----------|----------|----|
| (alakalah)(S)   |                | WDB9323141L126035 | OPS    | 28/11/2007        | Détails | Modifier | Archives | km |
| (MARSING)       | $\setminus$    | WEB63305113246384 | OPS    | 28/03/2008        | Détails | Modifier | Archives | km |
| STACTA          |                | WDB9323041L078311 | OPS    | 18/05/2008        | Détails | Modifier | Archives | km |
| Chille Child    |                | WDB9333041L225458 | OPS    | 16/05/2008        | Détails | Modifier | Archives | km |

La liste des véhicules comporte plusieurs colonnes. Chaque entête de colonne est cliquable pour un rangement croissant ou décroissant selon la colonne choisie ; utile pour ranger la liste par ordre alphabétique, par exemple. Il est possible d'accéder aux détails de la fiche de chaque véhicule et de la modifier grâce aux lien : "Détails" et "Modifier".

La liste des archives attachée à chaque véhicule est consultable grâce au lien : "Archives".

Les dates de "Dernier archivage" s'affichent avec différentes couleurs :

- vert : le dernier archivage a été fait récemment
- orange : attention le délai d'alerte est atteint

- rouge : le délai légal est malheureusement dépassé. Par défaut la date d'archivage la plus ancienne est positionnée en

haut car il s'agit du déchargement de carte le plus urgent.

#### Détail d'un véhicule

Cet écran présente toutes les informations enregistrées dans l'entête de l'archive du tachygraphe et qui constitue la fiche en elle-même :

| for an atal and at is a      | 111000111         |
|------------------------------|-------------------|
| Immatriculation              | 767735297         |
| Numéro de série              | WDB9333041L225458 |
| Numéro de parc               | 123456            |
| Prochain passage mines       |                   |
| Prochaine visite de contrôle |                   |
| Actif                        |                   |
| Date d'entrée                |                   |
| Date de sortie               |                   |
| Dernier archivage            | 16/05/2008        |

#### Modifier la fiche véhicule

Le lien "Modifier" permet d'ajouter un numéro de parc à la fiche véhicule :

| 🖄 admin   edit - Microsoft Internet Explorer                            |                      |
|-------------------------------------------------------------------------|----------------------|
| Ejchier Edition Affichage Favoris Qutils 2                              | <u></u>              |
| 🔇 Précédente 🝷 🕥 🕤 📓 🐔 🔎 Rechercher 🤺 Favoris 🤣 🎯 - 🍓 🔜 🛄 🎼 🏭 🦓         |                      |
| Adresse Altro://www.opsilog.net/admin/edit/2                            | 💽 🄁 OK 🛛 Liens 🌺     |
|                                                                         |                      |
| Opsilog.net<br>Gestion des archives conducteurs et véhicules            |                      |
| Accueil Déchargement D-Box Conducteurs Véhicules Rapport Nous contacter |                      |
| Véhicules                                                               | Utilisateur: opstest |
| Edition véhicule                                                        | Deconnexion          |
| Immatriculation :                                                       |                      |
| Numéro de série : VF629CHA000000198                                     |                      |
| Numéro de parc :                                                        |                      |
| Dernier archivage : 30/08/2008                                          |                      |
| Mettre à jour                                                           |                      |
| Détails   Retour                                                        |                      |
|                                                                         |                      |
| Un site Opsilog                                                         |                      |
|                                                                         |                      |
|                                                                         |                      |
|                                                                         |                      |
|                                                                         |                      |
|                                                                         |                      |
| 2 Terminé                                                               | M Internet           |

Valider les modifications en cliquant le bouton "Mettre à jour".

#### **Kilomètres parcourus**

Le lien "Km" affiche les index kilométriques et les kms parcourus par le véhicule chaque jour :

| Date       | Compteur km | Distance |
|------------|-------------|----------|
| 01/04/2008 | 28643       | n/a      |
| 02/04/2008 | 28721       | 78       |
| 03/04/2008 | 28816       | 95       |
| 04/04/2008 | 28863       | 47       |
| 05/04/2008 | 28863       | 0        |
| 06/04/2008 | 28863       | 0        |
| 07/04/2008 | 28943       | 80       |
| 08/04/2008 | 29113       | 170      |
| 09/04/2008 | 29141       | 28       |

# Liste des archives véhicule

Le lien "Archives" affiche la liste des archives rattachées au véhicule :

| admin   archives - M                                              | icrosoft Internet Exp                                     | olorer                             |                                 |               |          |                                     |         |
|-------------------------------------------------------------------|-----------------------------------------------------------|------------------------------------|---------------------------------|---------------|----------|-------------------------------------|---------|
| Fichier Edition Affichage                                         | Fa <u>v</u> oris <u>O</u> utils <u>?</u>                  |                                    |                                 |               |          |                                     |         |
| 🚱 Précédente 🔹 🛞                                                  | - 🖹 🗟 🏠 🍃                                                 | 🔎 Rechercher 🛛 🔶                   | Favoris 🚱 🔗 🍓 🕞 🗾 除 🛍 🦂         | 8             |          |                                     |         |
| Adresse 🛃 http://www.opsil                                        | og.net/admin/archives/2                                   |                                    |                                 |               |          | 💌 🄁 ок                              | Liens » |
| Cestion des archives<br>Accueil Décharg<br>Véhicules<br>Liste des | .net<br>conducteurs et véhic<br>ement D-Box C<br>archives | ules<br>Conducteurs Vi<br>du véhic | éhicules Rapport Nous contacter | et simplicité |          | Utilisateur: opstest<br>Deconnexion |         |
| Numéro de par                                                     | Début                                                     | Fin                                | Now Estion                      |               |          |                                     |         |
| archivage                                                         | période                                                   | période                            | Nom nemer                       |               |          |                                     |         |
| 26/07/2008                                                        | 26/07/2008                                                | 26/07/2008                         | F3114TG890807260950.V1B         | Télécharger   | Afficher |                                     |         |
| 30/08/2008                                                        | 30/08/2008                                                | 30/08/2008                         | F3114TG890808300734.V1B         | Télécharger   | Afficher |                                     |         |
| Retour                                                            |                                                           |                                    | Un site Opsilog                 |               |          |                                     |         |
| Terminé                                                           |                                                           |                                    |                                 |               |          | 🔮 Internet                          |         |

Le lien "Télécharger" permet de rapatrier l'archive sur le PC :

|                                                                                                    | Téléchargement de fichier                                                                                                    |                                           |
|----------------------------------------------------------------------------------------------------|----------------------------------------------------------------------------------------------------|-------------------------------------------|
| Le clic sur le bouton "Enregistrer"<br>ouvre un mini-explorateur Windows<br>permettant de sélectionner le<br>répertoire dans lequel l'archive sera<br>enregistrée. | Voulez-vous ouvrir ou enregistrer ce fichier ?         Nom : F0710161529.V1B         Type : Type de fichier inconnu, 31,9 Ko         Source : loxam.dbox-online.net         Ouvrir       Enregistrer                    | nnuler                                    |
|                                                                                                    | Si les fichiers téléchargés depuis Internet sont utiles, certa<br>peuvent présenter des risques pour votre ordinateur. N'ou<br>n'enregistrez pas ce fichier si vous n'êtes pas sûr de son o<br>Quels sont les risques ? | ains fichiers<br>Ivrez pas ou<br>origine. |

## Visualisation de l'archive

Le lien "Afficher" ouvre une nouvelle page qui permet de visualiser le contenu de l'archive sur un planning hebdomadaire :

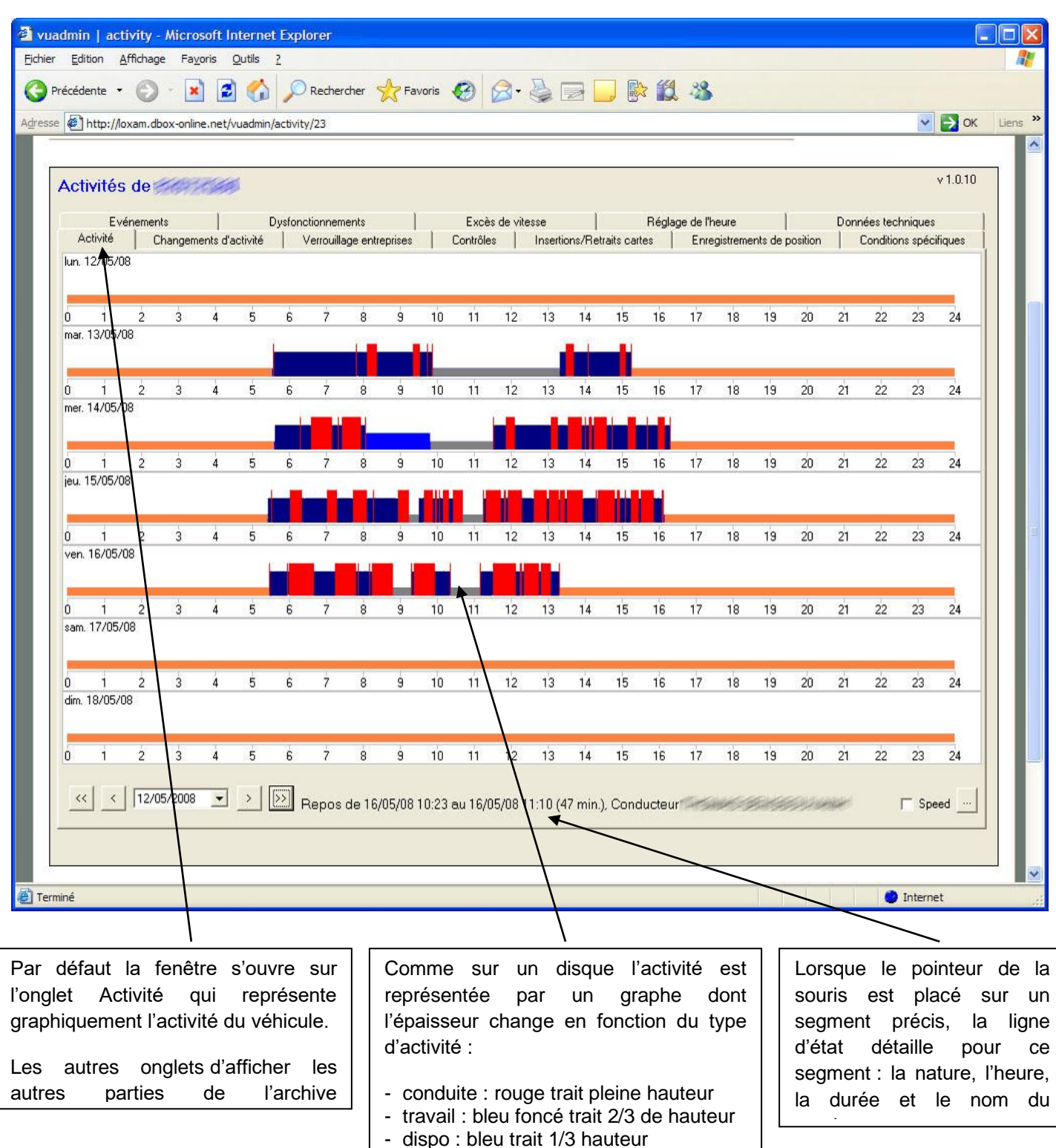

- repos : gris trait fin

La navigation dans le planning se fait grâce aux boutons de navigation :

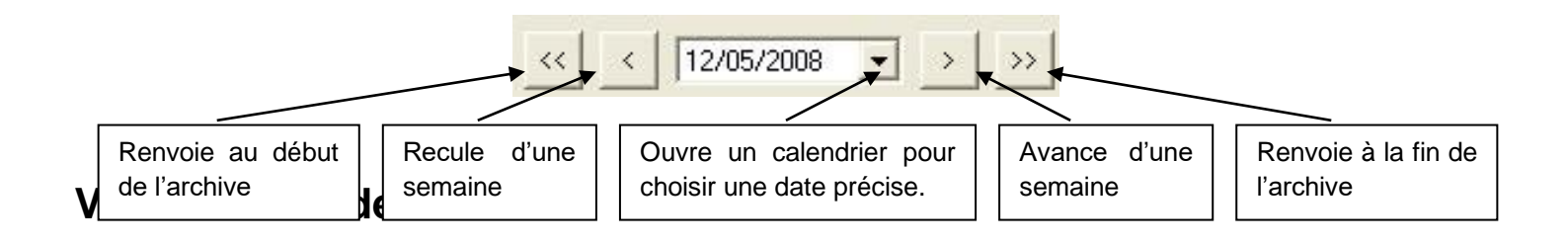

En cochant la case "Speed" la courbe de la vitesse s'inscrit sur les segments de conduite comme le montre le détail ci-dessous :

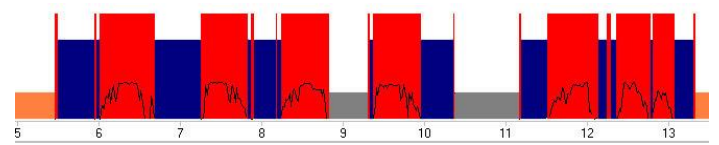

Un affichage très détaillé est disponible grâce au bouton situé à côté de la case "Speed" Attention la vitesse est enregistrée uniquement sur les 24 dernières heures de conduite :

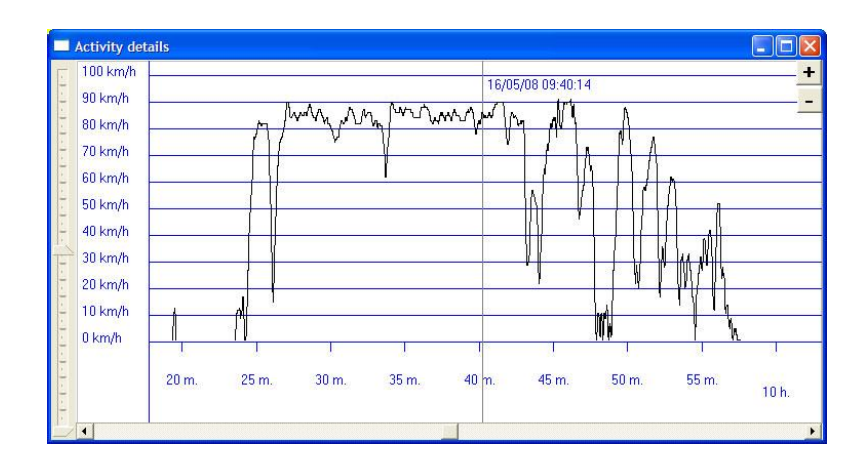

# **Onglet "Changements d'activité"**

En cliquant sur l'onglet "Changement d'activité" on obtient l'écran ci-dessous :

|                              |                       |                         |               |                                 | 1943<br>1 |                                                                                                    | v |
|------------------------------|-----------------------|-------------------------|---------------|---------------------------------|-----------|----------------------------------------------------------------------------------------------------|---|
| e http://lo:                 | xam.dbox-oni          | ine.net/vuad            | min/activity/ | 10                              |           |                                                                                                    | N |
| Activités<br>Evé<br>Activité | de mements<br>Changer | <br> <br>ments d'activi | Dysfonct      | ionnements<br>errouillage entre | prises    | v 1.0.10<br>Excès de vitesse   Réglage de l'heure   Données techniques<br>Contrôles   Insertions/Retraits cartes   Enrenistrements de position   Conditions spécifiques |   |
| Date                         | Heure Cond.           | Heure Equi.             | Activité      | Statut                          | Equipage  |                                                                                                    | Ī |
| 11/10/2007                   | 05:02                 |                         | Travail       | Conducteur                      | Simple    |                                                                                                    |   |
| 11/10/2007                   | 05:08                 |                         | Conduite      | Conducteur                      | Simple    |                                                                                                    |   |
| 11/10/2007                   | 05:09                 |                         | Travail       | Conducteur                      | Simple    |                                                                                                    |   |
| 11/10/2007                   | 05:48                 |                         | Conduite      | Conducteur                      | Simple    |                                                                                                    |   |
| 11/10/2007                   | 06:07                 |                         | Travail       | Conducteur                      | Simple    |                                                                                                    |   |
| 11/10/2007                   | 06:15                 |                         | Conduite      | Conducteur                      | Simple    |                                                                                                    |   |
| 11/10/2007                   | 07:00                 |                         | Travail       | Conducteur                      | Simple    |                                                                                                    |   |
| 11/10/2007                   | 07:14                 |                         | Conduite      | Conducteur                      | Simple    |                                                                                                    |   |
| 11/10/2007                   | 07:36                 |                         | Travail       | Conducteur                      | Simple    |                                                                                                    |   |
| 11/10/2007                   | 07:40                 |                         | Conduite      | Conducteur                      | Simple    |                                                                                                    |   |
| 11/10/2007                   | 07:56                 |                         | Travail       | Conducteur                      | Simple    |                                                                                                    |   |
| 11/10/2007                   | 08:09                 |                         | Conduite      | Conducteur                      | Simple    |                                                                                                    |   |
| 11/10/2007                   | 08:37                 |                         | Travail       | Conducteur                      | Simple    |                                                                                                    |   |
| 11/10/2007                   | 08:48                 |                         | Conduite      | Conducteur                      | Simple    |                                                                                                    |   |
| 11/10/2007                   | 09:11                 |                         | Travail       | Conducteur                      | Simple    |                                                                                                    |   |
| 11/10/2007                   | 09:22                 |                         | Conduite      | Conducteur                      | Simple    | 1                                                                                                    |   |
| 11/10/2007                   | 09:37                 |                         | Travail       | Conducteur                      | Simple    |                                                                                                    |   |
| 11/10/2007                   | 09:39                 |                         | Conduite      | Conducteur                      | Simple    |                                                                                                    |   |
| 11/10/2007                   | 09:40                 |                         | Travail       | Conducteur                      | Simple    |                                                                                                    |   |
| 11/10/2007                   | 09:57                 |                         | Travail       | MANUEL                          |           |                                                                                                    |   |
| 11/10/2007                   | 10:13                 |                         | Conduite      | Conducteur                      | Simple    |                                                                                                    |   |
|                              | 10.00                 |                         | Tenunil       | Conductors                      | Cimela    |                                                                                                    |   |

Cet écran affiche la liste exhaustive des segments composant la journée du conducteur en indiquant la date, l'heure, le type d'activité, le statut et le type d'équipage

**Date et heure** : indique le début du segment ; la fin d'un segment est le début du segment suivant (les heures indiquées sont des heures GMT)

Heure Equi. : indique les heures d'un éventuel équipier (utiliser ne double équipage uniquement)

Activité : cela peut être de la Conduite, du Travail, de la Dispo ou du Repos

- Statut :Conducteur : statut normal indiquant qu'une carte est associée au segment,<br/>Indéfini : aucune carte n'est associée au segment,<br/>Manuel : segment entré manuellement par le conducteur
- Equipage : Simple : un seul conducteur identifié, Double : deux conducteurs identifiés, vide : absence de carte.

## **Onglet "Verrouillage entreprise"**

Cet onglet affiche la carte entreprise enregistrée pour télécharger le tachygraphe numérique :

| nditions spécifique: | osition | E E Constantino de la constantino de la constantino de la constantino de la constantino de la constantino de la | the second second second second second second second second second second second second second second second s | Contraction of the second second seco |                                                                                                    |                    |                    |
|----------------------|---------|----------------------------------------------------------------------------------------------------|----------------------------------------------------------------------------------------------------|----------------------------------------------------------------------------------------------------|----------------------------------------------------------------------------------------------------|--------------------|--------------------|
|                      |         | Enregistrements de p                                                                                            | Insertions/Retraits cartes                                                                                     | Contrôles                                                                                                    | Verrouillage entreprises                                                                                                    | gements d'activité | Activité Chang     |
|                      |         | luméro de carte                                                                                                 |                                                                                                    | Adresse                                                                                                    | Entreprise                                                                                                    | Fin verrouillage   | Début verrouillage |
|                      |         | _40867500514F0o10                                                                                               | RIENT                                                                                                    | 56100                                                                                                    | CO.                                                                                                    |                    | 6/10/2007 15:29:15 |
|                      |         | _40867500514F0o10                                                                                               | DRIENT                                                                                                    | 56100                                                                                                    | and the second second s |                    | 6/10/2007 15:29:15 |

# Onglet "Contrôle"

L'onglet "Contrôle" présente la liste des contrôles effectués :

| Evér         | nements | Dy                | sfonctionnem  | ents              | Excès de     | vitesse         | Régl          | age de l'heure    | Donné              | ées techniques       |
|--------------|---------|-------------------|---------------|-------------------|--------------|-----------------|---------------|-------------------|--------------------|----------------------|
| Activité     | Changer | ments d'activité  | Verrouilla    | ge entreprises    | Contrôles    | Insertions/Re   | traits cartes | Enregistrements   | de position C      | onditions spécifique |
| ate du contr | ôle     | Numéro de la cart | e de contrôle | Début de la pério | de déchargée | Fin de la pério | de déchargée  | Déchargement de c | Déchargement de ta | Impression           |
|              |         | 5                 |               |                   |              |                 |               |                   |                    |                      |

Les informations sont enregistrées si le contrôleur (police, gendarmerie, contrôleur des transport terrestres, douanes, etc...) a inséré sa carte dans le tachygraphe numérique.

# **Onglet "Insertions/Retraits carte"**

En cliquant sur l'onglet "Insertions/Retraits carte" un écran affiche la liste exhaustive des insertions et retraits de carte conducteur :

| Evéne            | ments         | Dy           | sfonctionnements |          | Excès de vite     | sse          | ) Ré            | glage de l'heure |                  | Données tec    | hniques        |
|------------------|---------------|--------------|------------------|----------|-------------------|--------------|-----------------|------------------|------------------|----------------|----------------|
| Activité         | Changements   | s d'activité | Verrouillage ent | reprises | Contrôles         | Insertions/F | Petraits cartes | Enregistrem      | ents de position | n Conditio     | ns spécifiques |
| Km à l'insertion |               | Km au retrai | t i              | Nom      |                   | Numéro       | de carte        | Expiration carte | 9                | aisie manuelle | véhicule p     |
| 16/10/2007 04    | :50:45 (5703) | 16/10/2007   | 15:08:12 (5945)  | (1) per  | 1990-1990-199     | F_1000       | 000340612000    | 28/09/2012 23:   | :59:59 >         | (              |                |
| 15/10/2007 04    | :54:26 (5421) | 15/10/2007   | 15:08:29 (5703)  | (A) (A)  | <b>WERE AND A</b> | F F_10000    | 000340612000    | 28/09/2012 23:   | :59:59 >         | (              | igagagagi      |
| 12/10/2007 05    | :00:28 (5081) | 12/10/2007   | 16:06:06 (5421)  | 1111     | ishini Manis      | F_10000      | 000340167000    | 27/09/2012 23:   | 59:59            |                | Cherry Cherry  |
| 11/10/2007 10    | :13:21 (4937) | 11/10/2007   | 15:40:18 (5081)  | 1111     | ishin Manis       | F_10000      | 000340167000    | 27/09/2012 23:   | 59:59            |                | SHARE!         |
| 11/10/2007 05    | :02:16 (4810) | 11/10/2007   | 09:57:24 (4937)  | Hall     |                   | F_10000      | 000340167000    | 27/09/2012 23:   | 59:59            |                |                |
| 10/10/2007 05    | :05:25 (4621) | 10/10/2007   | 15:37:50 (4810)  | alons.   |                   | F 1000       | 000340167000    | 27/09/2012 23:   | 59:59 >          | (              | March.         |

Cet écran est divisé en 2 parties : en haut le conducteur, en bas un éventuel équipier. Si la zone saisie manuelle comporte une croix cela indique qu'une saisie manuelle d'information a été faite par le conducteur.

## **Onglet "Enregistrement de position"**

Cet onglet présente les positions géographiques (uniquement le pays pour la France) pour chaque début de journée :

| Evénements          | Dysfon                 | ctionnements             | Excès de vitesse        | Réglage de l'heure                   | Données techniques             |
|---------------------|------------------------|--------------------------|-------------------------|--------------------------------------|--------------------------------|
| Activité Chang      | gements d'activité 📔 🛝 | /errouillage entreprises | Contrôles   Insertions/ | Retraits cartes Enregistrements de p | osition Conditions spécifiques |
| Date de saisie      | Type de période        | Pays                     | Région                  | Km                                   |                                |
| 02/10/2007 14:50:36 | 1                      | F                        |                         | 3384                                 |                                |
| 08/10/2007 05:04:46 | 0                      | F                        |                         | 4050                                 |                                |
| 08/10/2007 13:39:27 | 1                      | F                        |                         | 4232                                 |                                |
| 08/10/2007 14:16:49 | 1                      | F                        |                         | 4256                                 |                                |
| 08/10/2007 15:36:06 | 0                      | F                        |                         | 4304                                 |                                |
| 08/10/2007 16:20:24 | 1                      | F                        |                         | 4353                                 |                                |
| 09/10/2007 05:01:38 | 0                      | F                        |                         | 4353                                 |                                |
| 09/10/2007 10:26:36 | 1                      | F                        |                         | 4533                                 |                                |

A chaque enregistrement de position (en général en début et fin de journée) le tachygraphe enregistre la date, l'heure, le pays, et l'index kilométrique.

# **Onglet "Conditions spécifiques"**

En cliquant sur l'onglet "Conditions spécifiques" on affiche des segments d'activités particuliers :

| Evénements         | Dysfe              | onctionnements           | Excès de  | vitesse                    | Réglage de l'heure          | Données techniques     |
|--------------------|--------------------|--------------------------|-----------|----------------------------|-----------------------------|------------------------|
| Activité Chan      | gements d'activité | Verrouillage entreprises | Contrôles | Insertions/Retraits cartes | Enregistrements de position | Conditions spécifiques |
| )ate de saisie     | Туре               |                          |           |                            |                             |                        |
| 8/09/2007 16:08:56 | Hors champ - début | 8                        |           |                            |                             |                        |
| 8/09/2007 16:08:59 | Hors champ - fin   |                          |           |                            |                             |                        |
| 2/10/2007 14:50:29 | Hors champ - début | 8                        |           |                            |                             |                        |
| 0/10/2007 05:04:40 | Hore champ fin     |                          |           |                            |                             |                        |

Il s'agit d'activités enregistrées hors du champ d'application de la réglementation CEE par exemple lors de la traversée de la Manche ou un déplacement à l'étranger dans un pays qui n'applique pas la réglementation CEE. Ces activités ne sont pas prisent en compte lors d'un contrôle.

# **Onglet** "Evènements"

Cet onglet présente la liste des actions anormales dans l'utilisation du tachygraphe :

| Activité   Chang<br>Evénements | gements d'activité   Verro<br>Dysfonctior | puillage entreprises   Contrôles<br>Inements   Excès de | Insertions/Retraits cartes<br>vitesse   Rég | Enregistrements<br>lage de l'heure | de position   Co<br>Donné | onditions spécifiques<br>es techniques |
|--------------------------------|-------------------------------------------|---------------------------------------------------------|---------------------------------------------|------------------------------------|---------------------------|----------------------------------------|
| Début                          | Fin                                       | Туре                                                    | Cause d'enreg.                              | Carte conducteur au                | Carte équipier au dé      | Carte conducteur à                     |
| 29/09/2007 14:42:15            | 29/09/2007 14:42:35                       | Conduite sans carte appropriée                          | l'événement le plus long surv               |                                    |                           |                                        |
| 01/10/2007 14:09:47            | 01/10/2007 14:39:19                       | Conduite sans carte appropriée                          | l'événement le plus long surv               |                                    |                           |                                        |
| 02/10/2007 08:12:28            | 02/10/2007 08:41:53                       | Conduite sans carte appropriée                          | l'événement le plus long surv               |                                    |                           |                                        |
| 03/10/2007 06:56:31            | 03/10/2007 07:20:13                       | Conduite sans carte appropriée                          | l'événement le plus long surv               |                                    |                           |                                        |
| 04/10/2007 15:33:23            | 04/10/2007 16:05:31                       | Conduite sans carte appropriée                          | l'événement le plus long surv               |                                    |                           |                                        |
| 05/10/2007 09:47:50            | 05/10/2007 10:10:51                       | Conduite sans carte appropriée                          | l'événement le plus long surv               |                                    |                           |                                        |
| 06/10/2007 12:13:18            | 06/10/2007 12:14:32                       | Conduite sans carte appropriée                          | l'événement le plus long surv               |                                    |                           |                                        |
| 08/10/2007 14:41:14            | 08/10/2007 15:02:28                       | Conduite sans carte appropriée                          | l'événement le plus long surv               |                                    |                           |                                        |
| 10/10/2007 15:39:47            | 10/10/2007 15:40:09                       | Conduite sans carte appropriée                          | l'événement le plus long surv               |                                    |                           |                                        |
| 13/10/2007 09:18:31            | 13/10/2007 09:19:03                       | Conduite sans carte appropriée                          | l'événement le plus long surv               |                                    |                           |                                        |
| 01/08/2007 07:25:16            | 01/08/2007 08:43:42                       | Conduite sans carte appropriée                          | l'un des 5 événements les plu               |                                    |                           |                                        |
| 01/08/2007 12:29:37            | 01/08/2007 14:52:08                       | Conduite sans carte appropriée                          | l'un des 5 événements les plu               |                                    |                           |                                        |

Il faut noter que ces évènements sont enregistrés avec la notation "L'évènement le plus long survenu" pour les 10 évènements les plus importants. Ensuite une 2<sup>ème</sup> liste est notée "L'un des 5 évènements les plus marquants" isolant les 5 cas les plus graves.

# **Onglet** "Dysfonctionnements"

En cliquant sur l'onglet "Dysfonctionnement" on obtient l'écran ci-dessous :

| Activités de       | 66928369              |                          |                   |                  |               |                     |                |       | v 1.0.                | 10 |
|--------------------|-----------------------|--------------------------|-------------------|------------------|---------------|---------------------|----------------|-------|-----------------------|----|
| Activité C         | hangements d'activité | Verrouillage entreprises | Contrôles         | Insertions/Retr  | aits cartes   | Enregistrements     | de position    | Co    | onditions spécifiques |    |
| Evénemen           | ts Dys                | fonctionnements          | Excès de          | vitesse          | Ré            | glage de l'heure    | C              | )onné | es techniques         |    |
| Début              | Fin                   | Туре                     |                   | Cause de l'enre  | g.            | Carte conducteur au | Carte équipier | au dé | Carte conducteur à    | ΤC |
| 10/06/2007 00:01:2 | 26 10/06/2007 00:01:  | 37 Anomalie interne      | e affectant l'UEV | l'un des 10 (der | niers) événei | n                   |                |       |                       |    |
| 10/06/2007 00:01:4 | i6 10/06/2007 00:01:  | 57 Anomalie interne      | e affectant l'UEV | l'un des 10 (der | niers) événei | n                   |                |       |                       |    |
| 10/06/2007 00:02:0 | 06 10/06/2007 00:02:  | 17 Anomalie interne      | e affectant l'UEV | l'un des 10 (der | niers) événei | π                   |                |       |                       |    |
| 10/06/2007 00:02:2 | 26 10/06/2007 00:02:  | 37 Anomalie interne      | e affectant l'UEV | l'un des 10 (der | niers) événei | n                   |                |       | 2                     | T  |

Cette liste recense les anomalies liées au tachygraphe lui-même et qui résultent d'un défaut ou une panne.

# Onglet "Excès de vitesse"

Cet onglet recense les excès de vitesses enregistrées par le tachygraphe :

| Activité Chan                                | gements d'activité  | Verrouillage entreprises | Contrôles     | Insertions/Retraits cartes | Enregistre        | ements de position | Conditions spécifiques |
|----------------------------------------------|---------------------|--------------------------|---------------|----------------------------|-------------------|--------------------|------------------------|
| Evénements                                   | Dysf                | onctionnements           | Excès de vite | sse F                      | églage de l'heure | D                  | onnées techniques      |
| Contrôle d'excès de vite<br>Dernier contrôle | isse                | Premier excès d          | epuis         | Nombre d'                  | excès depuis      | 19                 |                        |
| Début                                        | Fin                 | Туре                     | Ca            | ause enregistrement        | Vitesse maxi      | Vitesse moyenne    | Conducteur au débu N   |
| 07/11/2007 11:17:01                          | 07/11/2007 11:17:13 | 3 Excès de vitesse       | ľé            | vénement le plus sérieux e | 100               | 94                 | F_10000001755410 1     |
| 4/11/2007 10:43:38                           | 14/11/2007 10:43:44 | 4 Excès de vitesse       | ľé            | vénement le plus sérieux e | 98                | 95                 | F_10000001190870 1     |
| 20/11/2007 14:16:38                          | 20/11/2007 14:17:0  | 4 Excès de vitesse       | ľé            | vénement le plus sérieux e | 103               | 96                 | F_10000001755410 1     |
| 21/01/2008 09:21:05                          | 21/01/2008 09:21:1  | l Excès de vitesse       | ľé            | vénement le plus sérieux e | 95                | 93                 | F_10000001755410 1     |
| 03/03/2008 14:31:47                          | 03/03/2008 14:31:5  | ) Excès de vitesse       | ľé            | vénement le plus sérieux e | 96                | 94                 | F_10000001755410 1     |
| 17/02/2000 14-56-20                          | 17/02/2009 14-56-2  | Eucàs de uitesse         | ľá            | vénement le plus sérieux e | 97                | 95                 | E 1000001755410 *      |

Ce tableau indique la date et l'heure de l'excès de vitesse, la vitesse maxi, la vitesse moyenne et le numéro de la carte conducteur présente dans le tachygraphe au moment de l'évènement.

Comme pour les onglets "Evènements" et "Dysfonctionnements" les excès sont notés en "L'évènement le plus sérieux" et "L'un des 5 évènements les plus sérieux" établissant ainsi une liste d'excès particulièrement importants.

La vitesse est enregistrée par segment d'une minute ce qui explique la notion de "Vitesse maxi" et "Vitesse moyenne". Par exemple, le 3<sup>ème</sup> évènement enregistré fait état d'une vitesse moyenne de 96 km/h pendant une minute avec une pointe à 103 km/h.

#### Onglet "Réglage de l'heure"

En cliquant sur l'onglet "Réglage de l'heure" on obtient l'écran ci-dessous :

| Activité      | Change | ments d'activité | Verrouillage entreprises | Contrôles | Insertions/Ret  | raits cartes | Enregistrements de position | Conditions spécifiques |
|---------------|--------|------------------|--------------------------|-----------|-----------------|--------------|-----------------------------|------------------------|
| Evén          | ements | Dy               | sfonctionnements         | Excès de  | vitesse         | Régla        | ge de l'heure               | Données techniques     |
| orloge antéri | eure   | Nouvelle horloge | Atelier                  |           | Adresse atelier |              | Carte atelier               |                        |
|               |        |                  |                          |           |                 |              |                             |                        |

Le réglage de l'heure GMT ne peut être fait que par une station agréée. Par contre, grâce à la carte entreprise il est possible de régler l'heure légale en double affichage sur le tachygraphe.

Il faut se rappeler que l'heure utilisée dans le tachygraphe, sur le ticket et sur **opsilog.net** est bien l'heure GMT (1h de décalage l'hiver, 2h l'été pour la France par rapport à l'heure légale).

## **Onglet "Données techniques"**

En cliquant sur l'onglet "Données techniques" on obtient l'écran ci-dessous :

| Activité Chang<br>Evénements | ements d'activité   Verrouilla<br>  Dysfonctionnen | age entreprises   Contrôle<br>nents   Excè                                                                                                    | s   Insertions/Retraits cartes<br>s de vitesse   Ri | Enregistrements<br>églage de l'heure | de position   Co<br>Donné | nditions spécifiques<br>es techniques |
|------------------------------|----------------------------------------------------|----------------------------------------------------------------------------------------------------|-----------------------------------------------------|--------------------------------------|---------------------------|---------------------------------------|
| Fabricant                    | Siemens AG SV                                      |                                                                                                    |                                                     |                                      |                           |                                       |
| Adresse                      | H. Hertz-Str. 45 78052 VS Villingen                |                                                                                                    |                                                     |                                      |                           |                                       |
| N* pièce                     | 1381.2070000046                                    | N° de série 590410-03/07-06-161 (SIEMENS VDO)                                                                                                    |                                                     |                                      |                           |                                       |
| N° de version logiciel       | 120E                                               | Date d'installation logiciel                                                                                                    | 20/03/2007 09:06:24                                 |                                      |                           |                                       |
| Date de fabrication          | 20/03/2007                                         | N* d'agrément                                                                                                    | e1-84                                               |                                      |                           |                                       |
| N° d'agrément capteur        | e1-175                                             | N° de série capteur                                                                                                    | 1384754-02/07-07-161 (SIEMEN                        | S VDO)                               | _                         |                                       |
| Etalonnages capteur          | D                                                  | ate premier appairage capteur                                                                                                    | 12/04/2007 04:41:52                                 |                                      |                           |                                       |
| Cause                        | Atelier                                            | Adresse atelier                                                                                                    | Carte atelier                                       | Expiration carte                     | N* de série               | Pays d'immatriculatio                 |
| Activation de l'UEV          | DaimlerChrysler AG, Werk Wör                       | Daimlerstraße 1, 76742 Wörth                                                                                                    | D_DW00000001131001                                  | 23/06/2007 23:59:5                   | WDB9333041L2254           |                                       |
| 1er étalonnage après acti    | iv 1998 C. Hannellow                               | SAME AND THE SAME AND THE SAME | F_20052408904F0001                                  | 19/12/2007 23:59:5                   | WDB9333041L2254           | F                                     |
| 1er étalonnage sur le véh    | ic in the second line                              | (destance)                                                                                                    | F_20052408904F0001                                  | 19/12/2007 23:59:5                   | WDB9333041L2254           | F                                     |

Cet écran présente toutes les informations du tachygraphe : fabricant, divers numéros de fabrication et la liste des étalonnages et visites périodiques obligatoires.

#### Rapport

Le menu "Rapport" permet d'accéder aux rapports disponible sur le site :

| Rapport                                                         |  |  |  |  |
|-----------------------------------------------------------------|--|--|--|--|
| Rapports disponibles                                            |  |  |  |  |
| Véhicules en alerte                                             |  |  |  |  |
| Passage aux mines                                               |  |  |  |  |
| Visite de controle                                              |  |  |  |  |
| Conducteurs en alerte                                           |  |  |  |  |
| Renouvellement carte                                            |  |  |  |  |
| du 1 💌 9 💌 2008 💌 au 30 💌 9 💌 2008 👻 🦳 Kilométrage conducteurs  |  |  |  |  |
| du 1 🔹 9 💌 2008 💌 au 30 💌 9 💌 2008 💌 Cumul activité conducteurs |  |  |  |  |
| du 1 👻 9 💌 2008 🛩 au 30 💌 9 👻 2008 👻 Kilométrage véhicules      |  |  |  |  |

Tous les rapports présentés sont au format HTML et sont donc consultables à l'écran et imprimables grâce aux fonctions d'impression du navigateur.

Sous Internet Explorer : Menu Fichier →Imprimer→Sélection de l'imprimante

Les rapports suivants sont disponibles :

- Véhicules en alerte : liste tous les véhicules dont la dernière date d'archivage est en orange ou en rouge
- Passage aux mines : liste tous les véhicules dont la date de passage au mines se situe dans le mois en cours
- Visite de contrôle : liste tous les véhicules dont la date de contrôle se situe dans le mois en cours
- Conducteurs en alerte : liste tous les conducteurs dont da dernière date d'archivage est en orange ou en rouge
- Renouvellement de carte : liste tous les conducteurs dont la date de renouvellement de carte se situe dans le mois en cours

#### Rapport "Kilométrage conducteur"

Pour éditer ce rapport il faut choisir une date de début et de fin avant de cliquer sur le bouton "Kilométrage conducteur". Le rapport suivant apparaît à l'écran :

# Distances parcourues par les conducteurs du 01/04/2008 au 30/04/2008

| Nom      | Prénom          | Carte          | Distance |
|----------|-----------------|----------------|----------|
| SHEERE . | NATA UNA        | 1000000446240  | 1235     |
| RHEERE   | AR PAR AR       | 1000001012250  | 2310     |
| 1968     | 1996-1540-19946 | 10000001136590 | 4551     |
| (ANGSS)  | SHARE           | 1000002967160  | 1864     |
| Section  | -               | 1000003951660  | 2280     |

Ce rapport cumule les kilomètres effectués par les conducteurs sur la période sélectionnée et le présente sous forme de liste.

## Rapport "Cumul activité conducteurs"

Pour éditer ce rapport il faut choisir une date de début et de fin avant de cliquer sur le bouton "cumuls activité conducteurs". Le rapport suivant apparaît alors à l'écran :

#### Cumuls activité des conducteurs

du 01/06/2008 au 30/06/2008

| Nom       | Prénom          | Carte         | Conduite | Travail | Dispo  | Repos  | Indéfini |
|-----------|-----------------|---------------|----------|---------|--------|--------|----------|
| (H.H.M.M. | 2000-000C       | 1000003551070 | 42 h 52  | 20 h 39 | 4 h 21 | 1 h 52 | 194 h 16 |
| 56668P    | SAMO MANG-SISAN | 1000002317790 | 1 h 19   | 0 h 46  | 0 h 00 | 0 h 00 | 45 h 55  |
| 1669735   | 115916-194632   | 1000002525190 | 73 h 31  | 60 h 55 | 7 h 28 | 1 h 37 | 336 h 29 |

Ce rapport cumule les temps d'activité des conducteurs sur la période sélectionnée par type d'activité : Conduite, Travail, Dispo et Repos. La colonne Indéfini regroupe les temps enregistrés sans présence carte.

# Rapport "Kilométrage véhicule"

Pour éditer ce rapport il faut choisir une date de début et de fin avant de cliquer sur le bouton "Kilométrage véhicule". Le rapport suivant apparaît à l'écran :

# Distances parcourues par les véhicules

#### du 01/04/2008 au 30/04/2008

| Immatriculation | N. de série       | Distance |
|-----------------|-------------------|----------|
| (HABA)          | WDB9323041L078311 | 2285     |
| CARDOM .        | WDB9333041L225458 | 1943     |

Ce rapport cumule les kilomètres effectués par les véhicules sur la période sélectionnée et le présente sous forme de liste.